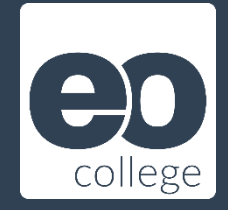

# Forest Monitoring

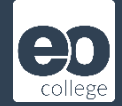

#### <u>Topic:</u>

In this tutorial we will use data acquired by the ALOS PALSAR sensor operated by the Japan Aerospace Exploration Agency (JAXA) in the years 2007 and 2010 in order to see man-made changes to a forested area.

ALOS PALSAR data are acquired in L-band at a wavelength of 27 cm. This is a much longer wavelength compared to Sentinel-1 C-band data acquired at 5.5 cm. Therefore ALOS PALSAR

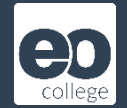

#### Input Data:

- 4 files = 2 ALOS PALSAR HH-HV pairs acquired at L-band from 2007 and one pair from 2010
  - 2007:
    - S06W056\_07\_sl\_HH\_db.tif
    - S06W056\_07\_sl\_HV\_db.tif
  - 2010
    - S06W056\_10\_sl\_HH\_db.tif
    - S06W056\_10\_sl\_HV\_db.tif
- SAR data part of the freely available data set "Global PALSAR-2/PALSAR/JERS-1 Mosaics and Forest/Non-Forest Maps"
- Spatial resolution: 0.8 arc seconds (approx. 25 m at the Equator)

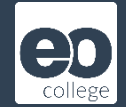

#### <u>ALOS</u>

- ALOS stands for <u>A</u>dvanced <u>L</u>and <u>O</u>bserving <u>S</u>atellite
- Operated by JAXA (Japan Aerospace Exploration Agency)

ALOS 1

- launch: 24.01.2006
- end of mission: 12.05.2011 (after a malfuntion on 22.04.2011)
- SAR-Sensor PalSAR, operated at L-band (wavelength f 23.62 cm)
- <u>https://www.eorc.jaxa.jp/ALOS/en/alos/a1\_about\_e.htm</u>

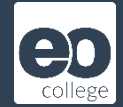

Global PALSAR-2/PALSAR/JERS-1 Mosaics and Forest/Non-Forest Maps are available at:

https://www.eorc.jaxa.jp/ALOS/en/dataset/fnf\_e.htm

#### (free registration required)

| Global PALSAR-2/PALSAR/JERS-1 Mosaic                                                                                                    | and Forest / Non-forest Map |
|----------------------------------------------------------------------------------------------------|-----------------------------|
| <ul> <li>These map uses Javascript. Please enable JavaScript on your browse</li> </ul>                                                                                                    | r.                          |
| 25m resolution product                                                                                                    |                             |
| Global                                                                                                    |                             |
| JERS-1 SAR Mosaic:                                                                                                    |                             |
| > 1996                                                                                                    |                             |
|                                                                                                    |                             |
|                                                                                                    |                             |
|                                                                                                    |                             |
| PALSAR/PALSAR-2 mosaic and forest/non-forest (FNF) map:                                                                                                    |                             |
| PALSAR/PALSAR-2 mosaic and forest/non-forest (FNF) map:           > 2007         > 2008         > 2009         > 2010         > 2015                                                                                                    |                             |
| PALSAR/PALSAR-2 mosaic and forest/non-forest (FNF) map:           > 2007         > 2008         > 2009         > 2010         > 2015           > 2016         > 2017         > 2018         > 2019         > 2020                                                                                                    | TT ST                       |
| PALSAR/PALSAR-2 mosaic and forest/non-forest (FNF) map:           > 2007         > 2008         > 2009         > 2010         > 2015           > 2016         > 2017         > 2018         > 2019         > 2020           > 2021         > 2021         > 2021         > 2020                                                                                                    |                             |
| PALSAR/PALSAR-2 mosaic and forest/non-forest (FNF) map:           2007         2008         2009         2010         2015           2016         2017         2018         2019         2020           2021         2021         2021         2021         2021                                                                                                    |                             |
| PALSAR/PALSAR-2 mosaic and forest/non-forest (FNF) map:            2007         2008         2009         2010         2010         2015         2016         2017         2018         2019         2020         2021                                                                                                    |                             |
| PALSAR/PALSAR-2 mosaic and forest/non-forest (FNF) map:            2007         2008         2009         2010         2015         2016         2017         2018         2019         2020         2021          Tropical region (Amazon, Africa, and SE-Asia)                                                                                                    |                             |
| PALSAR/PALSAR-2 mosaic and forest/non-forest (FNF) map:            2007         2008         2009         2010         2015         2016         2017         2018         2019         2020         2021          Tropical region (Amazon, Africa, and SE-Asia)         JERS-1 SAR Mosaic:                                                                                                    |                             |
| PALSAR/PALSAR-2 mossic and forest/non-forest (FNF) map:            2007         2008         2009         2010         2015         2016         2017         2018         2019         2020             2016         2017         2018         2019         2020             Tropical region (Amazon, Africa, and SE-Asia)         JERS-1 SAR Mosaic:             1993         2094         2094         2095         3096         3097 |                             |

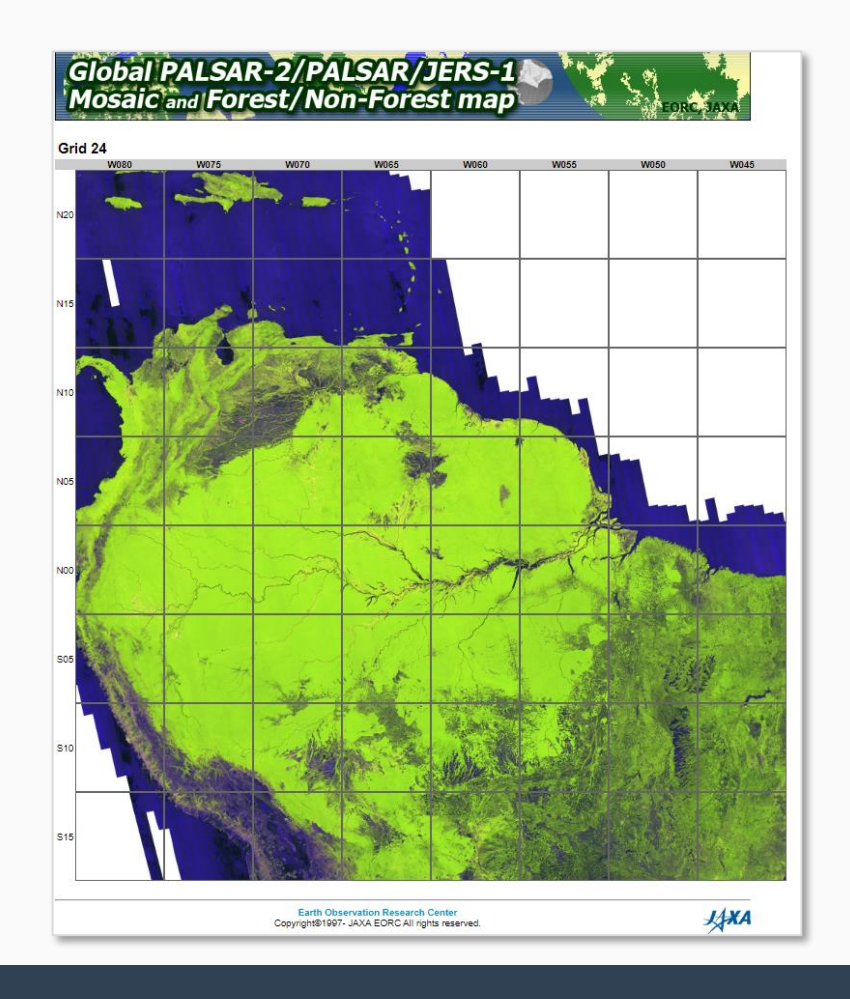

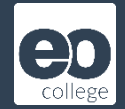

#### Step 1: Open input data

#### Load data

| SNAP                                                     |                      |                     |                  |                 |
|----------------------------------------------------------|----------------------|---------------------|------------------|-----------------|
| File Edit View Analysis Layer Vector Raster Optical Rada | ar Tools Window Help |                     |                  |                 |
| 🚽 🖣 🔏 🏷 蒜 🔏 📽 📽 🛤                                        | ▶ ₩ <b>€</b> 7 + GCP | ` <b>↓ ⊋ Щ � @</b>  | À 🖆 🔨 🛙          |                 |
| Product Explorer × Pixel Info                            |                      |                     | -                |                 |
|                                                          |                      |                     |                  |                 |
|                                                          |                      | 📙   🛃 📕 🖵           |                  | Verwalten       |
|                                                          |                      | Datei Start Freigel | ben Ansicht      | Bildtools       |
|                                                          | 4                    | ← → ~ ↑ 📙 « FS      | 5U > Sommerschu  | le2022 > Sentii |
|                                                          |                      | Name                | Datum            | Tur             |
|                                                          |                      | Name                | Datum            | тур             |
|                                                          | Verschieben          | S06W056_07_sI_HH    | 27.10.2016 18:19 | lrfa            |
|                                                          |                      | S06W056_07_sI_HV    | 27.10.2016 18:20 | Irfa            |
|                                                          | Dred 9 Dre           | S06W056_10_sI_HH    | 27.10.2016 18:20 | Irfa            |
|                                                          | Drag & Dro           | O S06W056_10_sI_HV  | 27.10.2016 18:21 | Irfa            |
|                                                          |                      |                     |                  |                 |
|                                                          |                      |                     |                  |                 |
|                                                          |                      |                     |                  |                 |
|                                                          |                      |                     |                  |                 |
|                                                          |                      |                     |                  |                 |
|                                                          |                      |                     |                  |                 |
|                                                          |                      |                     |                  |                 |

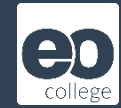

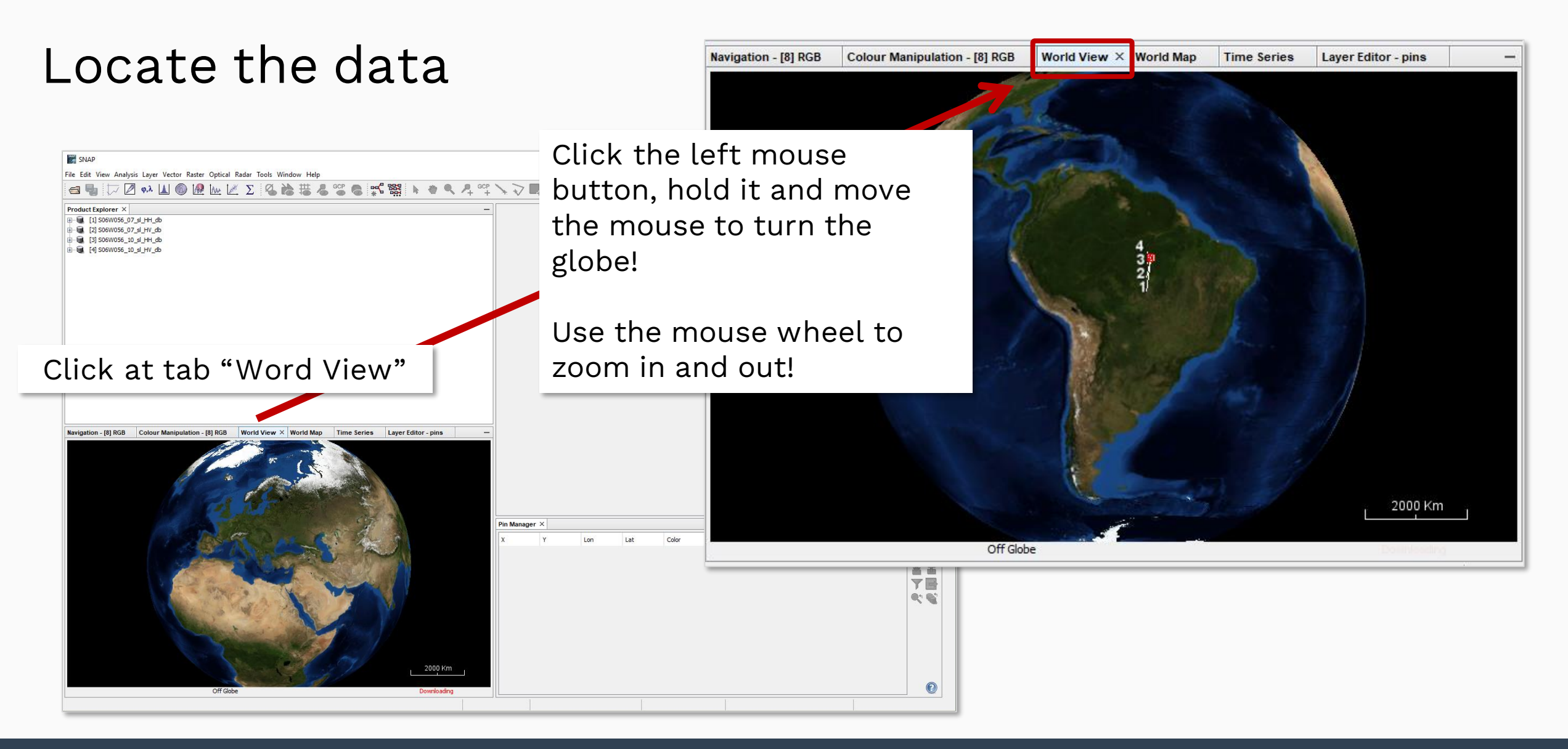

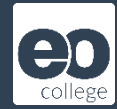

#### View image bands

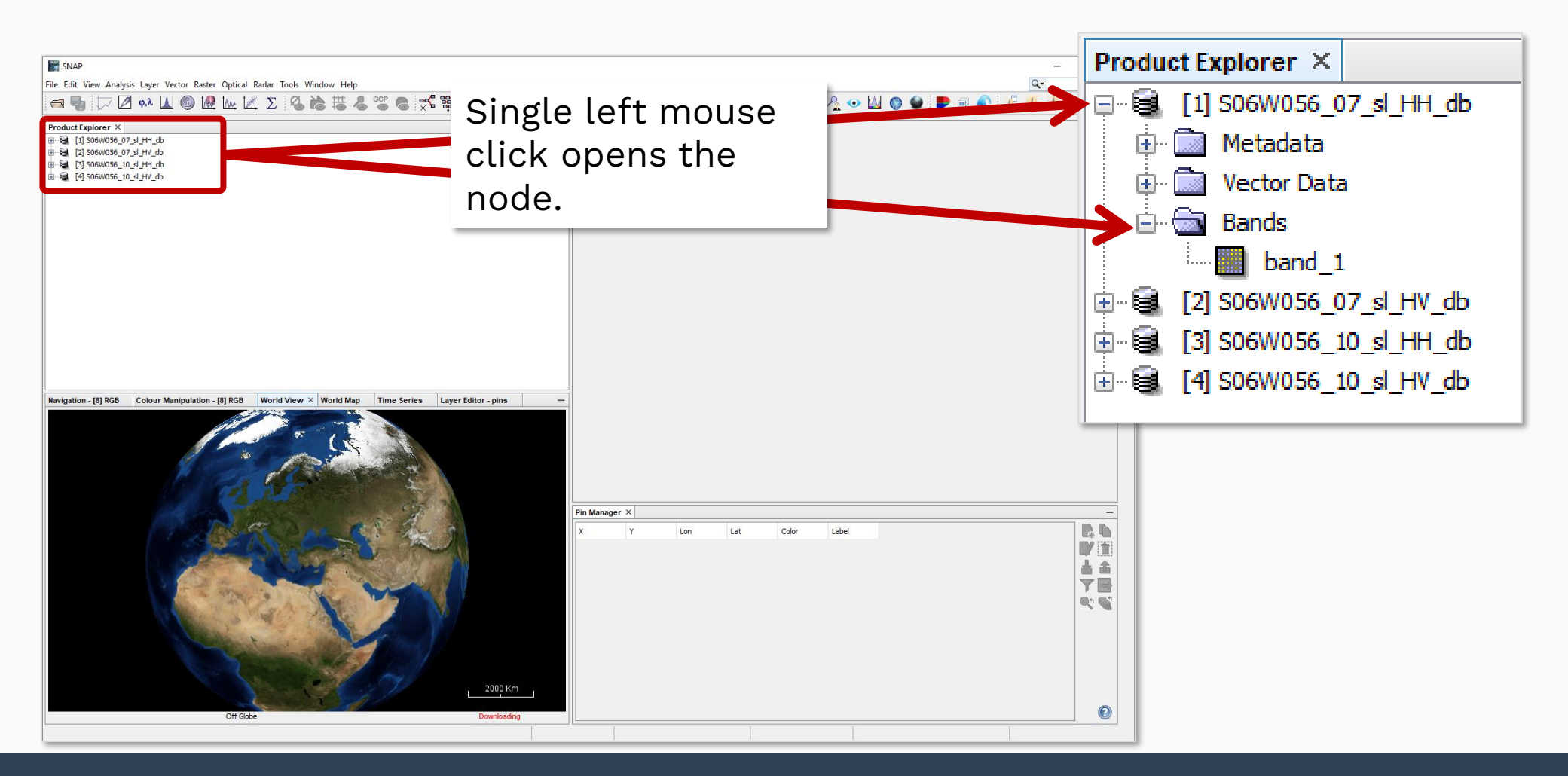

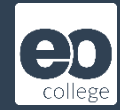

## View image bands

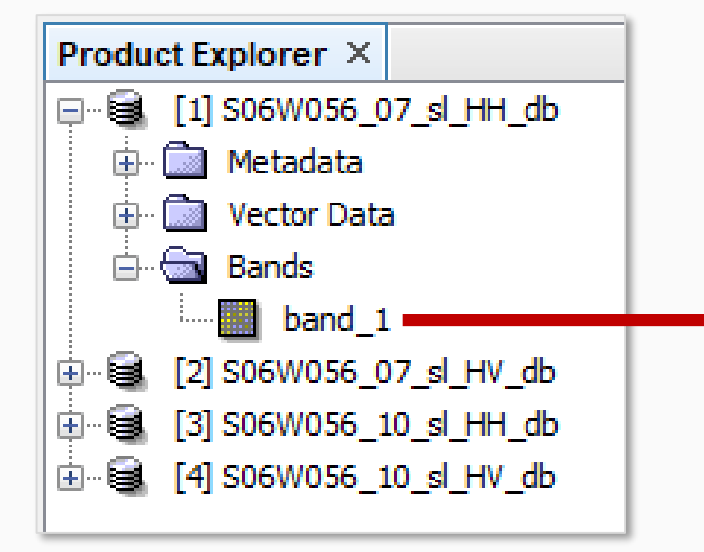

Double left mouse click opens the band in the image viewer.

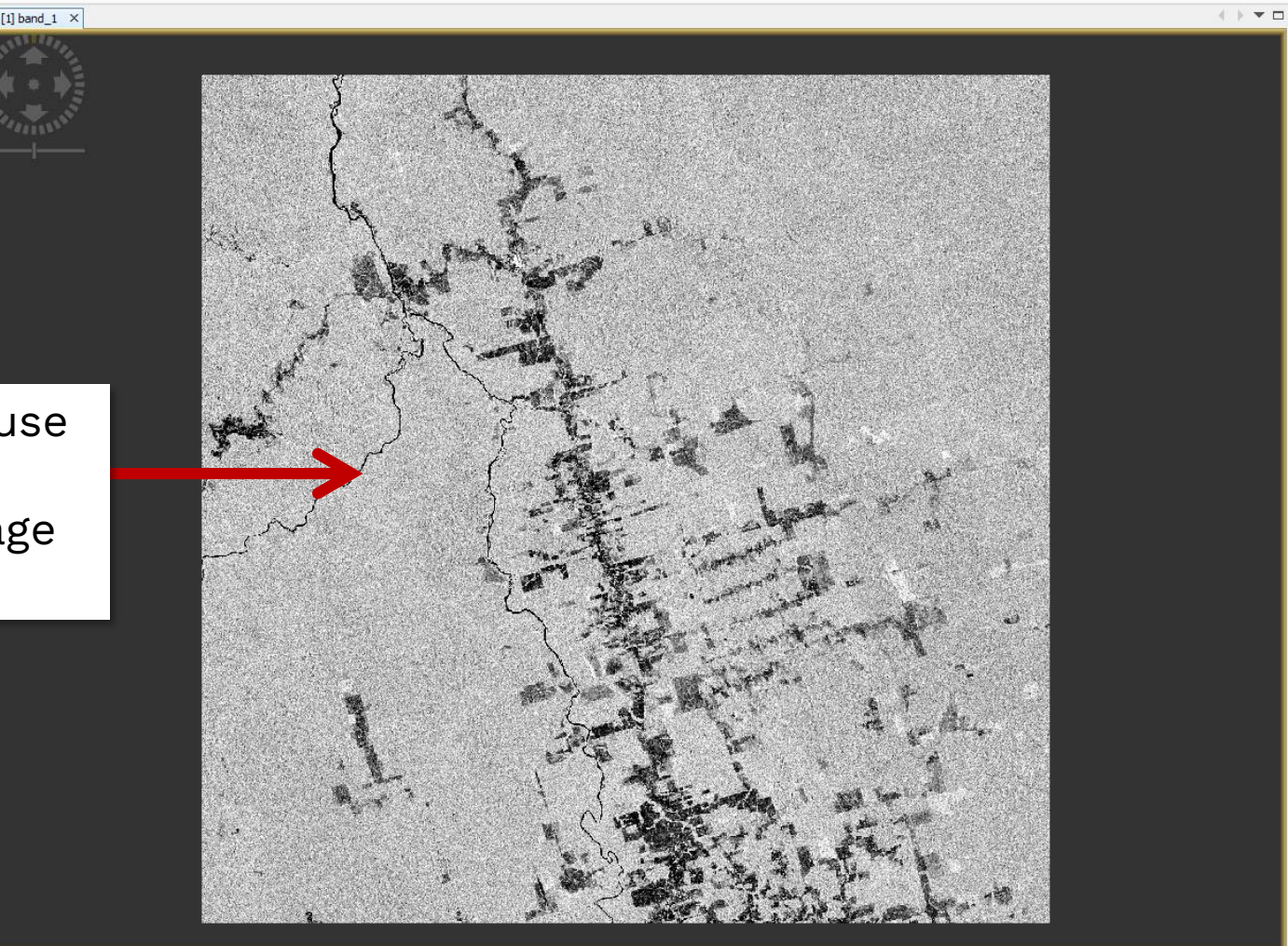

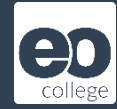

#### View image bands

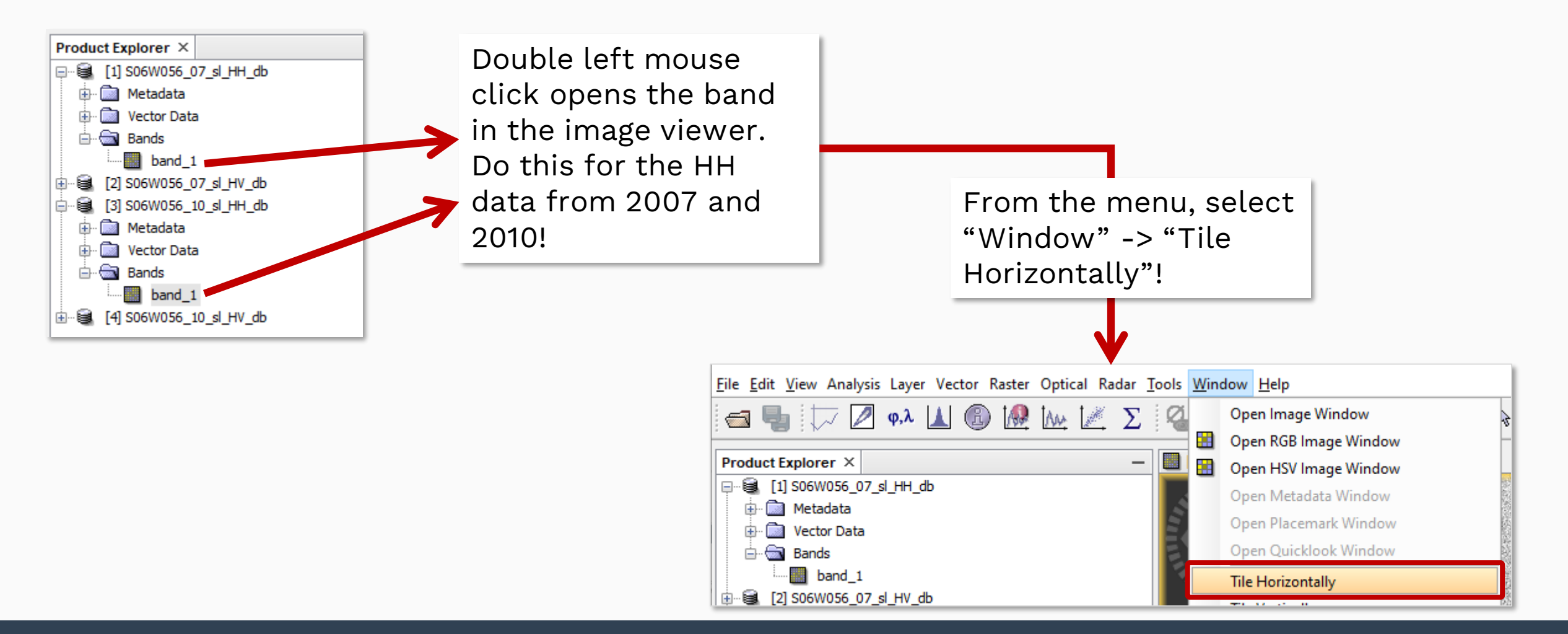

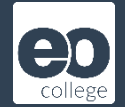

# View image bands

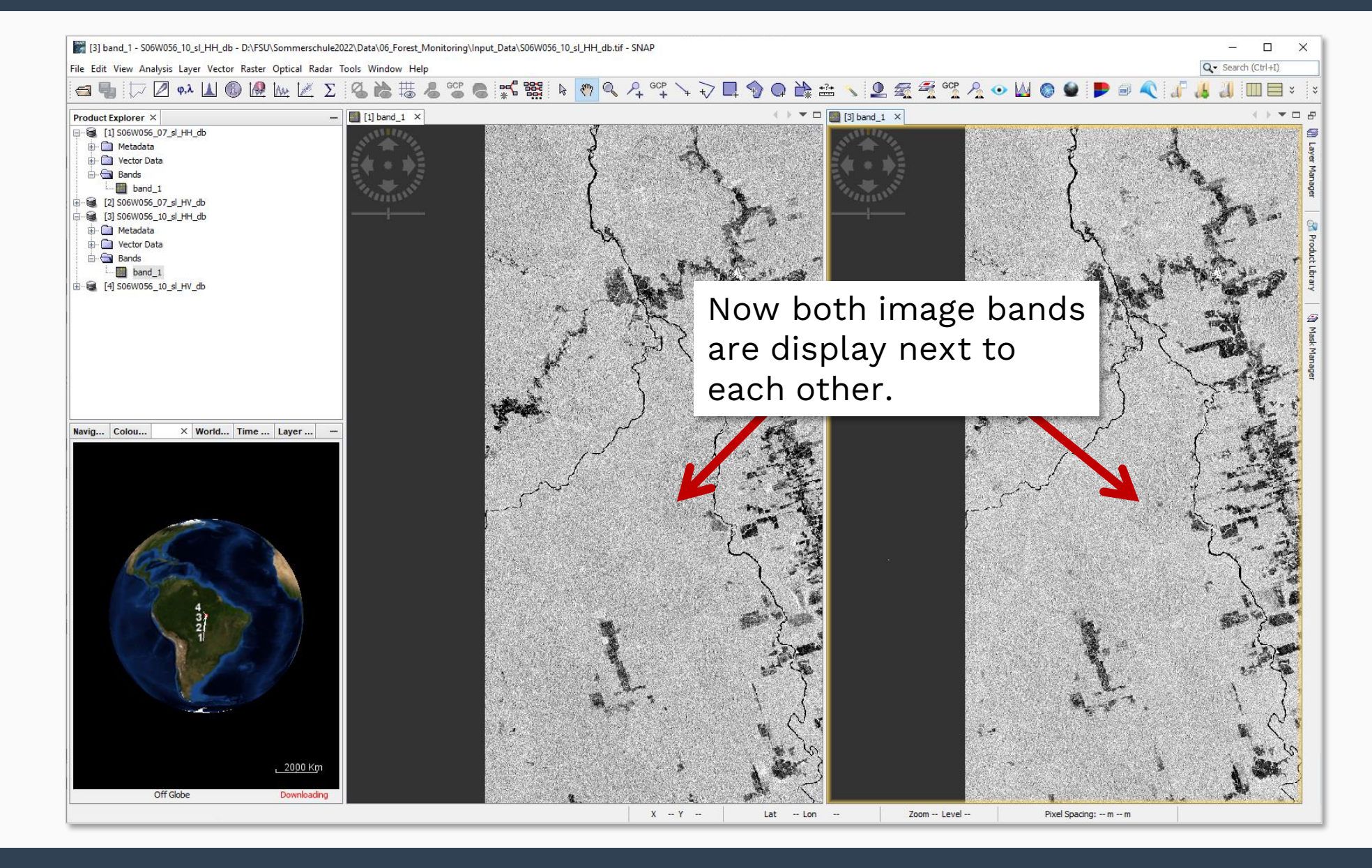

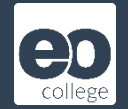

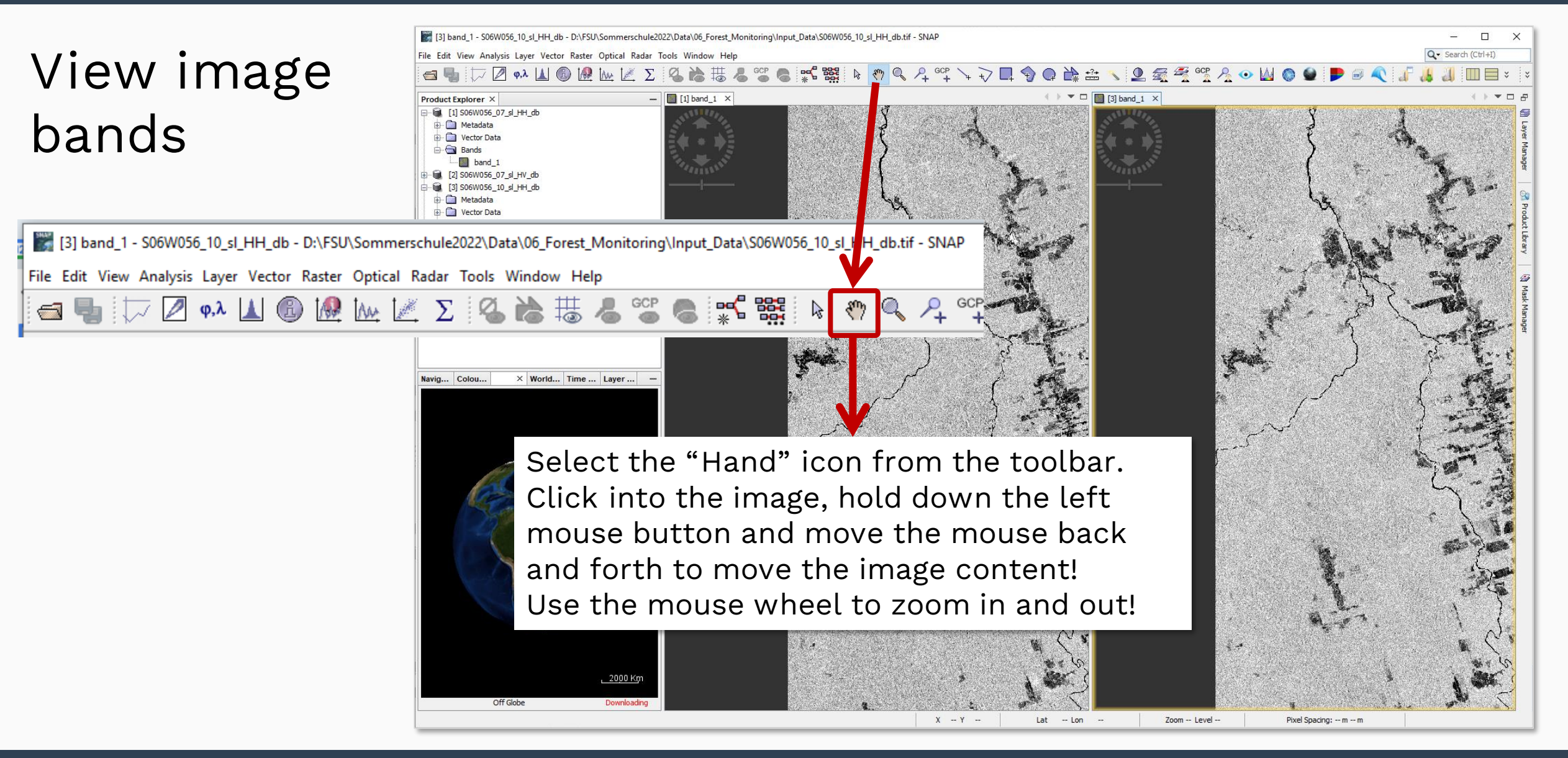

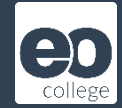

From the menu, select "Raster" -> "Geometric" -> "Collocation"!

| [3] band_1 - S06W056_10_sl_HH_db -   | D:\FSU\Sommerschule2022\Data\06_Fore | t_Monitoring\Input_Data\S06W056_10_sl_H |
|--------------------------------------|--------------------------------------|-----------------------------------------|
| File Edit View Analysis Layer Vector | Raster Optical Radar Tools Window H  | lelp                                    |
| 📹 🌗 🗁 🖉 q.). 🔟 🖲                     | Band Maths                           | ) 🚰 🧶 👯 🗟 🔇                             |
| Product Explorer X                   | Filtered Band                        |                                         |
| □ 😫 [1] S06W056 07 sl HH db          | Convert Band                         |                                         |
| Metadata                             | Propagate Uncertainty                |                                         |
| 🖶 🔂 Vector Data                      | Geo-Coding Displacement Bands        | a Caracter States                       |
| Bands                                | Subset                               |                                         |
| □ Dand_1                             | DEM Tools                            |                                         |
| □ □ □ [3] S06W056_10_sl_HH_db        | Masks                                | Level-3 Binning                         |
| 🖶 📄 Metadata                         | Data Conversion                      | Mosaicking                              |
| 🖶 💼 Vector Data                      | Image Analysis                       | Reprojection                            |
| Bands                                | Classification                       | Resampling                              |
|                                      | Segmentation                         | GeFolki Co-registration                 |
|                                      | Change Detection                     | > Multi-size Mosaic                     |
|                                      | Export                               | Collocation                             |
|                                      |                                      |                                         |

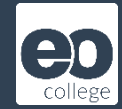

In the drop down menu, select the HV data from 2007!

| Colloci                | ation >                                                     |
|------------------------|-------------------------------------------------------------|
| ile Help<br>Source Pre |                                                             |
| Source Pro             |                                                             |
| Master (pi             |                                                             |
| Mactor (p)             | oducts                                                      |
| Master (p              | (xel values are conserved):                                 |
| [1] S06W               | /056_07_sl_HH_db v                                          |
| [1] S06W               | 056 07 sl HH db                                             |
| [2] S06W               |                                                             |
| [4] S06W               | 056_10_si_H_db                                              |
| 1,00011                |                                                             |
|                        |                                                             |
| Target Pro             | oduct                                                       |
| Name:                  |                                                             |
| collocate              |                                                             |
| Save                   | as: BEAM-DIMAP                                              |
| Direct                 | tory:                                                       |
| D:\S                   | ommerschule22\wald                                          |
|                        | - 0100                                                      |
| ✓ Open                 | IN SNAP                                                     |
| Renaming               | of Source Product Components                                |
| Rena                   | me master components: \${ORIGINAL NAME} M                   |
|                        |                                                             |
| 🗹 Rena                 | me slave components: \${ORIGINAL_NAME}_S\${SLAVE_NUMBER_ID} |
| Resamplin              | ig                                                          |
|                        | -<br>Nearest neighbour resampling                           |

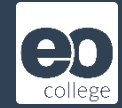

| Collocation                            |                                                          | ×                    |                           |   |
|----------------------------------------|----------------------------------------------------------|----------------------|---------------------------|---|
| File Help                              |                                                          |                      |                           |   |
| Source Products<br>Master (pixel value | es are conserved):                                       |                      |                           |   |
| [1] S06W056_07                         | _sl_HH_db                                                | ×                    |                           |   |
| Slave Products                         |                                                          |                      |                           |   |
|                                        |                                                          | $\oplus$             |                           |   |
|                                        |                                                          |                      |                           |   |
| Target Product                         |                                                          |                      | Add product(s)            |   |
| Name:                                  |                                                          |                      | Add product file(s)       |   |
| collocate                              |                                                          |                      | Add directory(s)          |   |
| Save as: BEA                           | M-DIMAP V                                                |                      | Add directory recursively |   |
| Directory:                             |                                                          | _                    |                           |   |
| D:\Sommersd                            |                                                          |                      |                           |   |
| Open in SNAP                           | Add product X                                            |                      | lava product the          |   |
|                                        | [1] S06W056_07_sl_HH_db                                  | ASS                  | stave product, the        |   |
| Renaming of Sourc                      |                                                          | data                 | a from 2007!              |   |
| Rename maste                           | [] [3] 506W056_10_sl_HH_db<br>[] [4] 506W056_10_sl_HV_db | }_M                  |                           | _ |
| Rename slave                           |                                                          | S\${SLAVE_NUMBER_ID} |                           |   |
| Resampling                             |                                                          |                      |                           |   |
| Method: Nearest                        |                                                          |                      |                           |   |
|                                        | Select all Select none                                   |                      |                           |   |
|                                        | OK Cancel                                                | Run Close            |                           |   |
|                                        |                                                          |                      |                           |   |

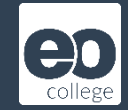

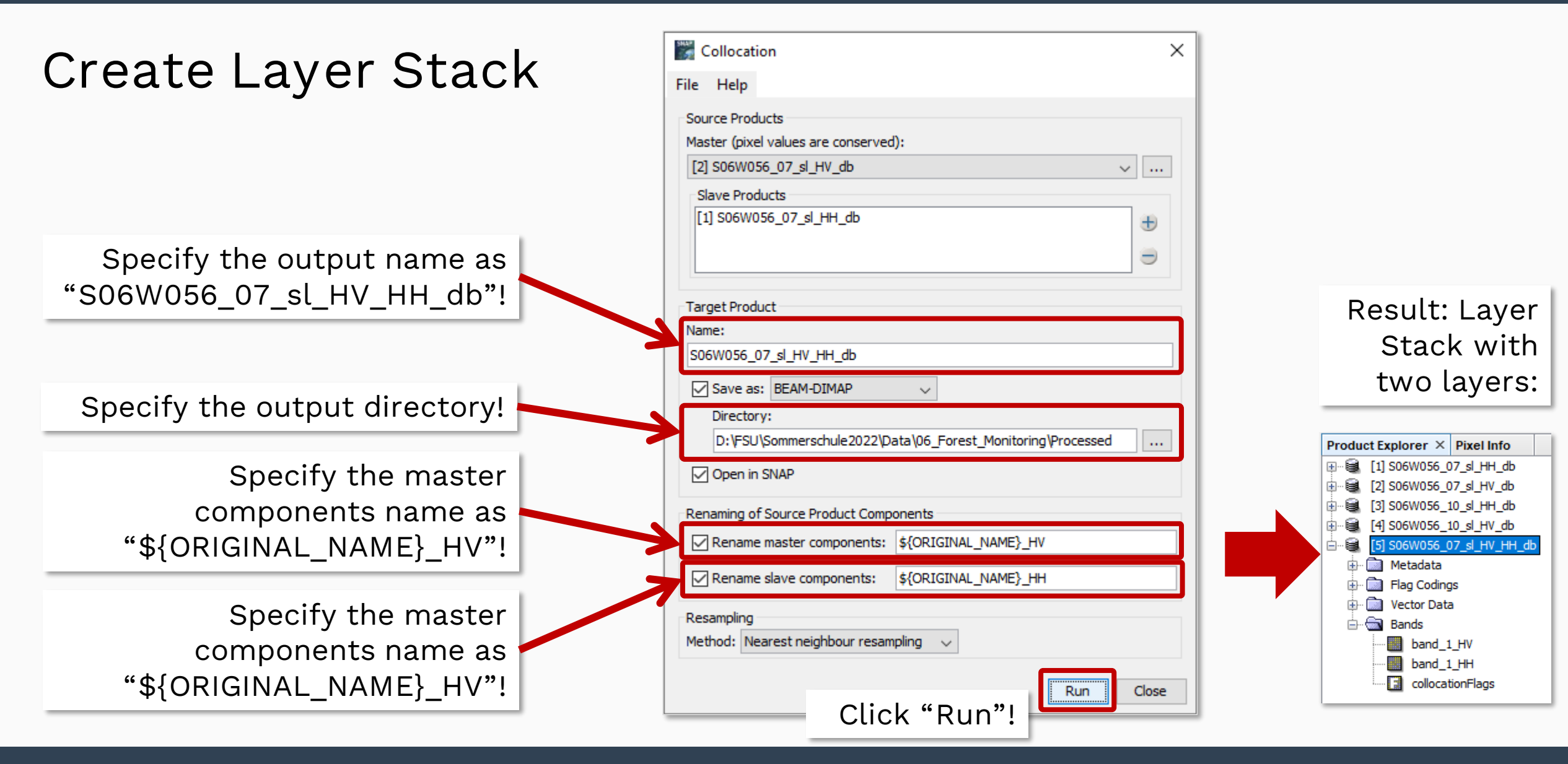

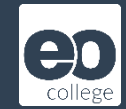

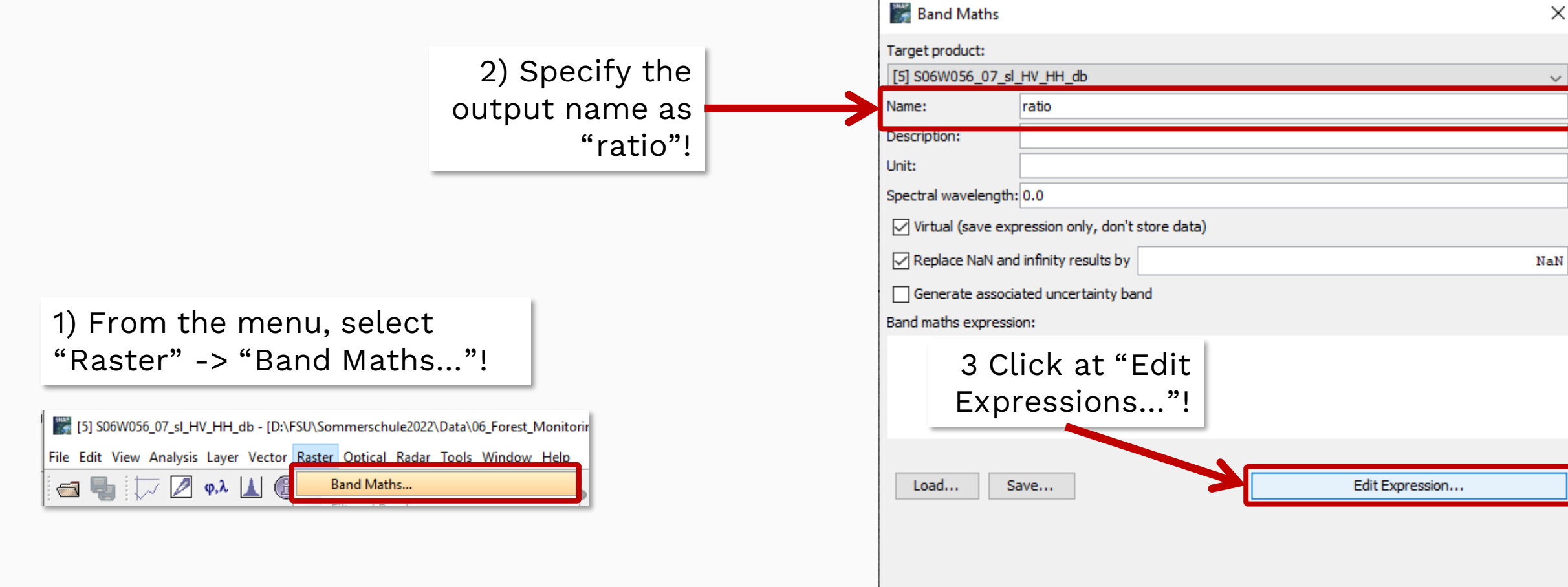

Help

OK

Cancel

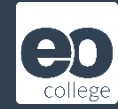

| Band Maths Expression                                                         | n Editor               |                                              | ×              | 4                                           |                                                               |
|-------------------------------------------------------------------------------|------------------------|----------------------------------------------|----------------|---------------------------------------------|---------------------------------------------------------------|
| Product: [5] S06W056_07_sl<br>Data sources:<br>\$5.band_1_HV<br>\$5.band_1_HH | L_HV_HH_db             | Expression:<br>\$5.band_1_HH - \$5.band_1_HV | ~              | Attention! Rep<br>calculation ru<br>values! | member the<br>Iles for logarithmic                            |
| \$5.collocationFlags                                                          | @ * @<br>@ / @         | Enter the formula to calculate the           |                | Linear Values                               | Logarithmic Values                                            |
|                                                                               | (@)<br>Constants       |                                              |                | multiplication $log_a(u \cdot v)$           | → addition $log_a u + log_a v$                                |
|                                                                               | Operators<br>Functions | given in dB, which means they are            |                | division $log_a \frac{u}{v}$                | → subtraction $log_a u - log_a v$                             |
|                                                                               |                        | in the togarithme domain.                    |                | exponentiation<br>$log_a u^r$               | $\rightarrow \qquad \text{multiplication} \\ r \cdot log_a u$ |
| ✓ Show bands Show masks                                                       |                        | Therefore you have to subtract HV            |                | root extraction                             | $\rightarrow$ division                                        |
| Show tie-point grids                                                          |                        |                                              | ik, no errors. | $log_a \sqrt[r]{u}$                         | $\frac{1}{r}log_a u$                                          |
|                                                                               |                        | Click "OK"!                                  | Help           |                                             |                                                               |

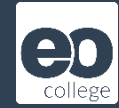

| 🎆 Band Math                                                                                                    | 5                                                                                                    | ×                                                                                                |
|----------------------------------------------------------------------------------------------------|----------------------------------------------------------------------------------------------------|--------------------------------------------------------------------------------------------------|
| Target product:                                                                                                    |                                                                                                    |                                                                                                  |
| [5] S06W056_07                                                                                                    | _sl_HV_HH_db                                                                                                    | ~                                                                                                |
| Name:<br>Description:<br>Unit:<br>Spectral wavelen<br>Virtual (save<br>Replace NaN<br>Generate ass<br>Band maths expre<br>\$5.band_1_HH-<br>Load | ratio pth: 0.0 expression only, don't store data) and infinity results by ociated uncertainty band ession: \$5.band_1_HV Save Edit Expression OK Can Click "OK"! | The result of   will be   virtual band.   a permane   the band "   right me   select "Cons   the |

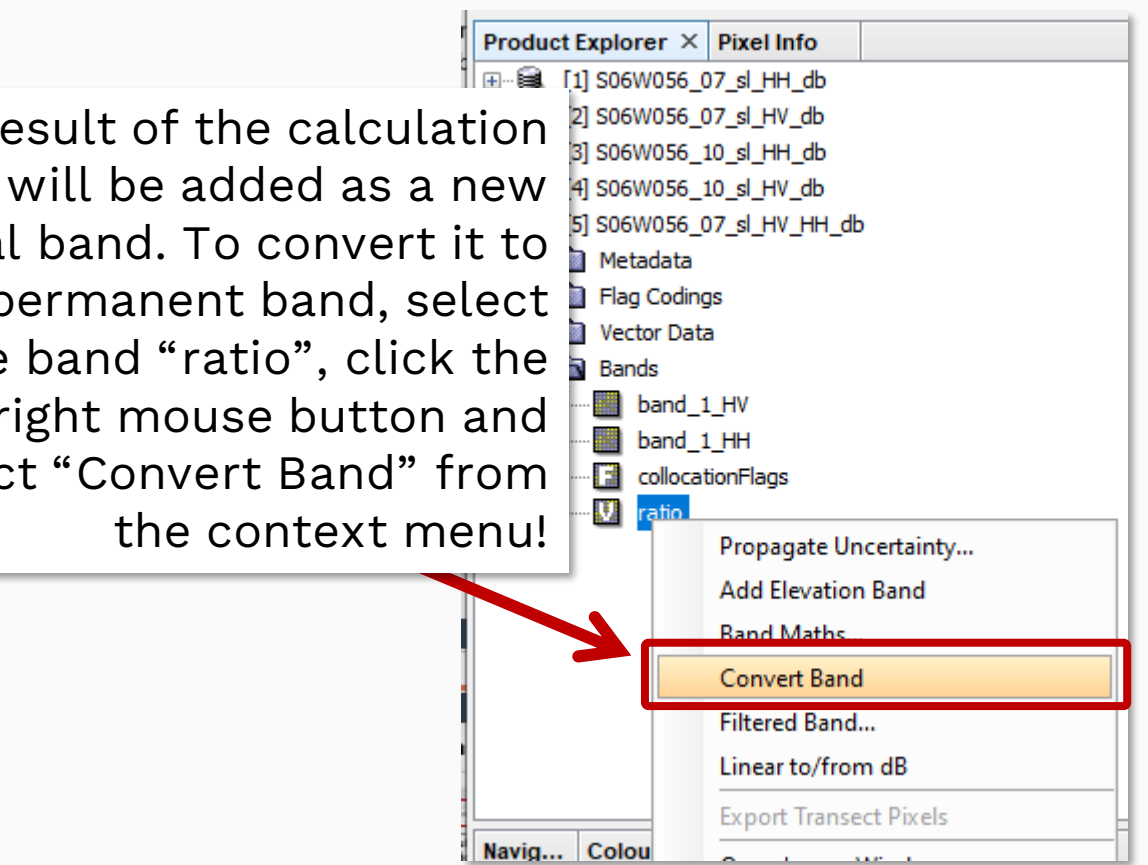

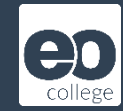

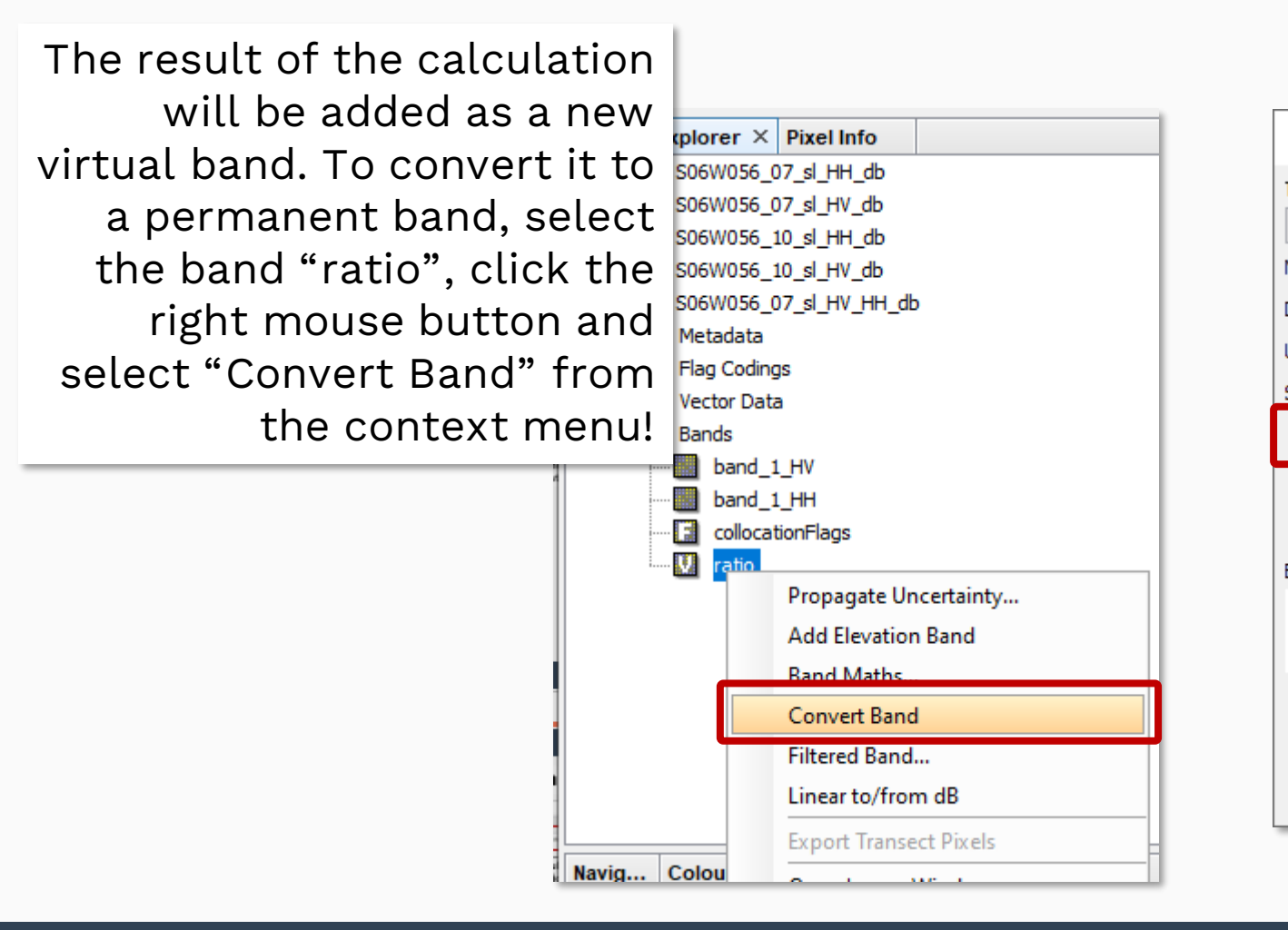

| 🖉 Band Maths             | Alternative:<br>Untick this option in the Band<br>Maths window before starting the |  |  |  |
|--------------------------|------------------------------------------------------------------------------------|--|--|--|
| Target product:          | calculation                                                                        |  |  |  |
| [5] S06W056_07_sl_HV     |                                                                                    |  |  |  |
| Name: rat                | io                                                                                 |  |  |  |
| Description:             |                                                                                    |  |  |  |
| Jnit:                    |                                                                                    |  |  |  |
| Spectral wavelength: 0.0 |                                                                                    |  |  |  |
| Virtual (save express    | sion only, don't store data)                                                       |  |  |  |
| 📿 Replace NaN and infi   | nity results by NaN                                                                |  |  |  |
| Generate associated      | uncertainty band                                                                   |  |  |  |
| Band maths expression:   |                                                                                    |  |  |  |
| \$5.band_1_HH- \$5.band  | I_1_HV                                                                             |  |  |  |
| Load Save                | Edit Expression                                                                    |  |  |  |
|                          | OK Cancel Help                                                                     |  |  |  |

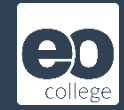

In the Product Explorer, select the Layer Stack product name and click the right mouse button! From the context menu select "Open RGB Image Window"!

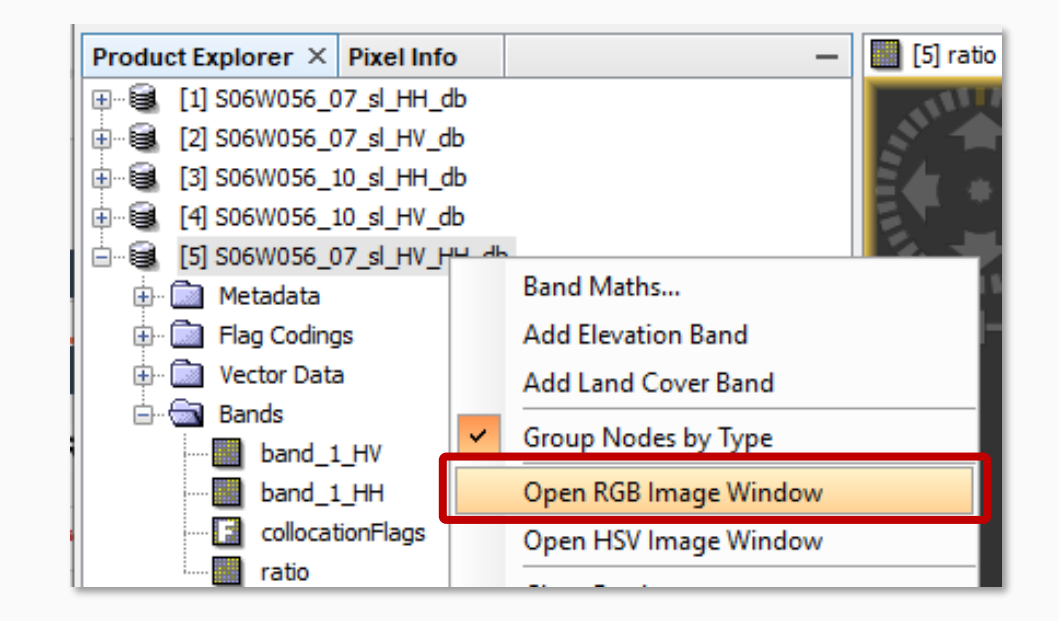

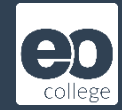

To select image bands for the three RGB-Image-Channels, use the drop down menus and select a band from the list!

| 🎇 Selec  | ct RGB-Image Channels                               | ×                     |
|----------|-----------------------------------------------------|-----------------------|
| Profile: |                                                     |                       |
|          |                                                     | ~ 🚭 📳 🛄               |
| Red:     | \$5.band_1_HV                                       | ~ ···                 |
| ſ        | \$5.band_1_HV<br>\$5.band_1_HH                      |                       |
| Green:   | \$5.collocationFlags<br>\$5.ratio                   |                       |
|          | fixed range min                                     | max                   |
| Blue:    | \$5.collocationFlags                                | ~                     |
|          | fixed range min                                     | max                   |
|          |                                                     | Expressions are valid |
| Stor     | re RGB channels as virtual bands in current product |                       |
|          |                                                     |                       |
|          | ОК                                                  | Cancel Help           |

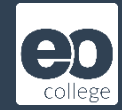

To select image bands for the three RGB-Image-Channels, use the drop down menus and select a band from the list!

| 🎇 Selec  | ct RGB-Image Channels                               | ×                     |
|----------|-----------------------------------------------------|-----------------------|
| Profile: |                                                     |                       |
|          |                                                     | ~ 🚭 📳 🛄               |
| Red:     | \$5.band_1_HV                                       | ~ ···                 |
| ſ        | \$5.band_1_HV<br>\$5.band_1_HH                      |                       |
| Green:   | \$5.collocationFlags<br>\$5.ratio                   |                       |
|          | fixed range min                                     | max                   |
| Blue:    | \$5.collocationFlags                                | ~                     |
|          | fixed range min                                     | max                   |
|          |                                                     | Expressions are valid |
| Stor     | re RGB channels as virtual bands in current product |                       |
|          |                                                     |                       |
|          | ОК                                                  | Cancel Help           |

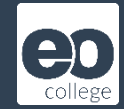

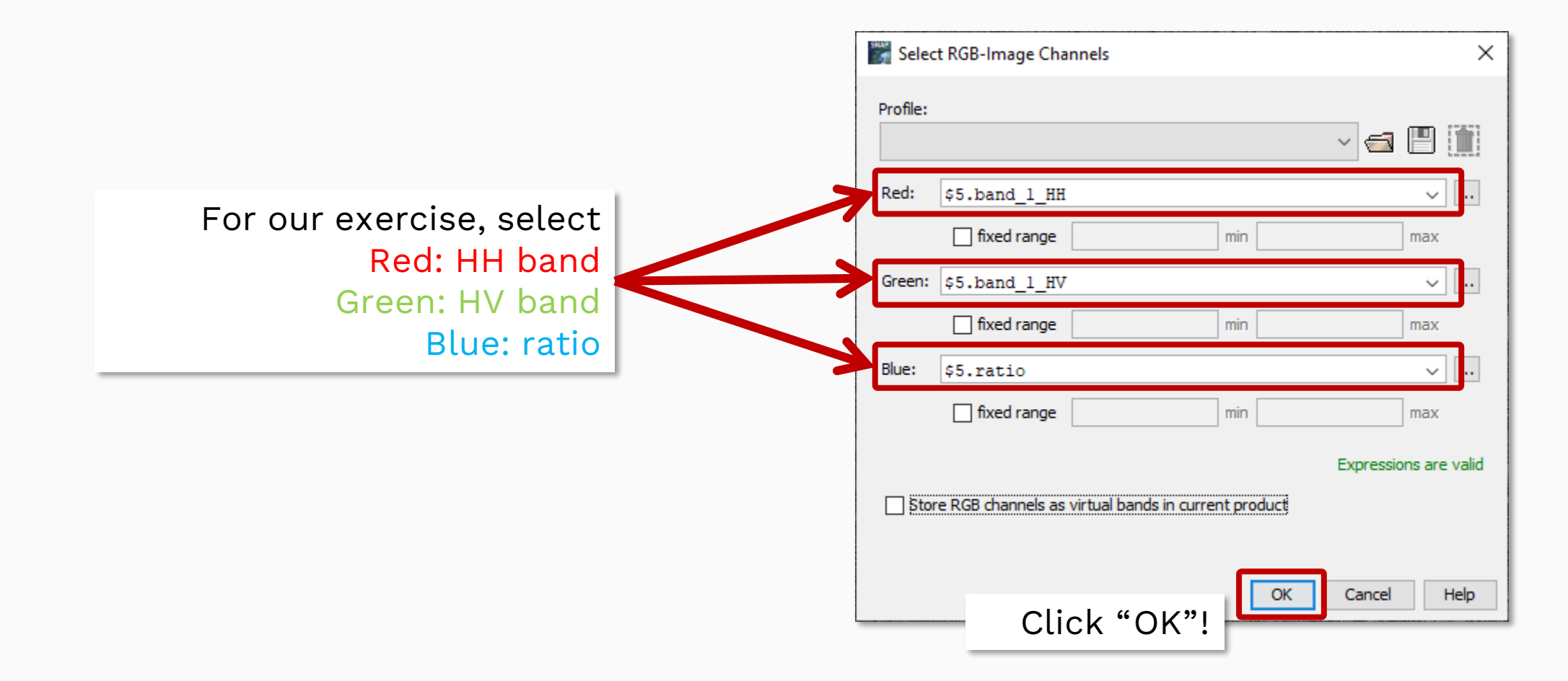

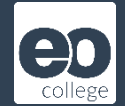

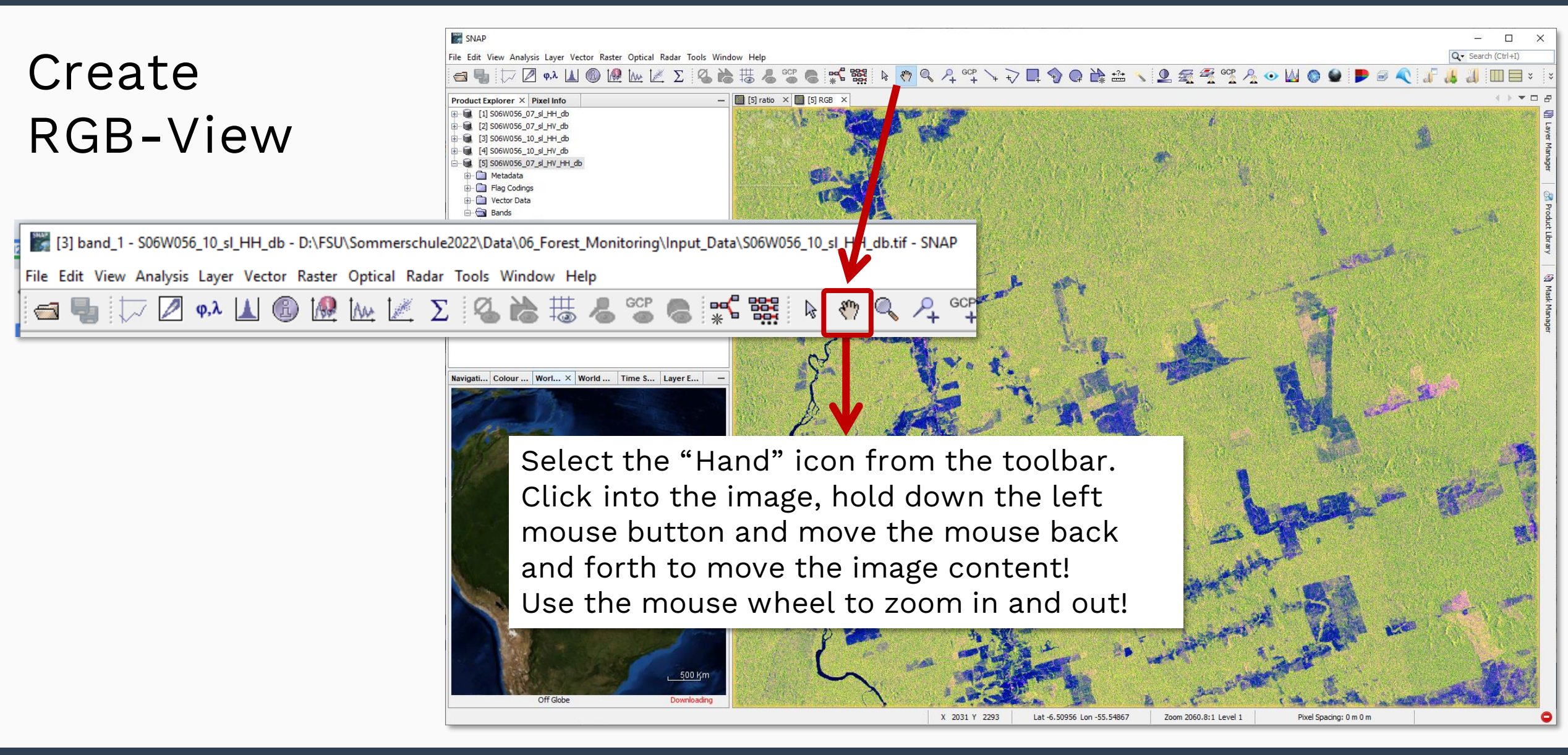

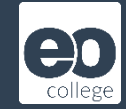

# Speckle-Filtering

From the menu select "Radar" -> "Speckle Filtering" -> "Single Product Speckle Filter"!

| File Edit View Analysis Layer Vector Raster Optical | Radar Tools Window Help                           |
|-----------------------------------------------------|---------------------------------------------------|
| 🔄 🌗 🗁 🖉 q.2 🔟 🚯 🙋 🗽 🕼                               | Apply Orbit File<br>Radiometric >                 |
| Product Explorer × Pixel Info                       | Speckle Filtering > Single Product Speckle Filter |
|                                                     | Corregistration                                   |
|                                                     | Multi-temporal Speckle Filter                     |

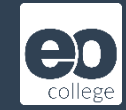

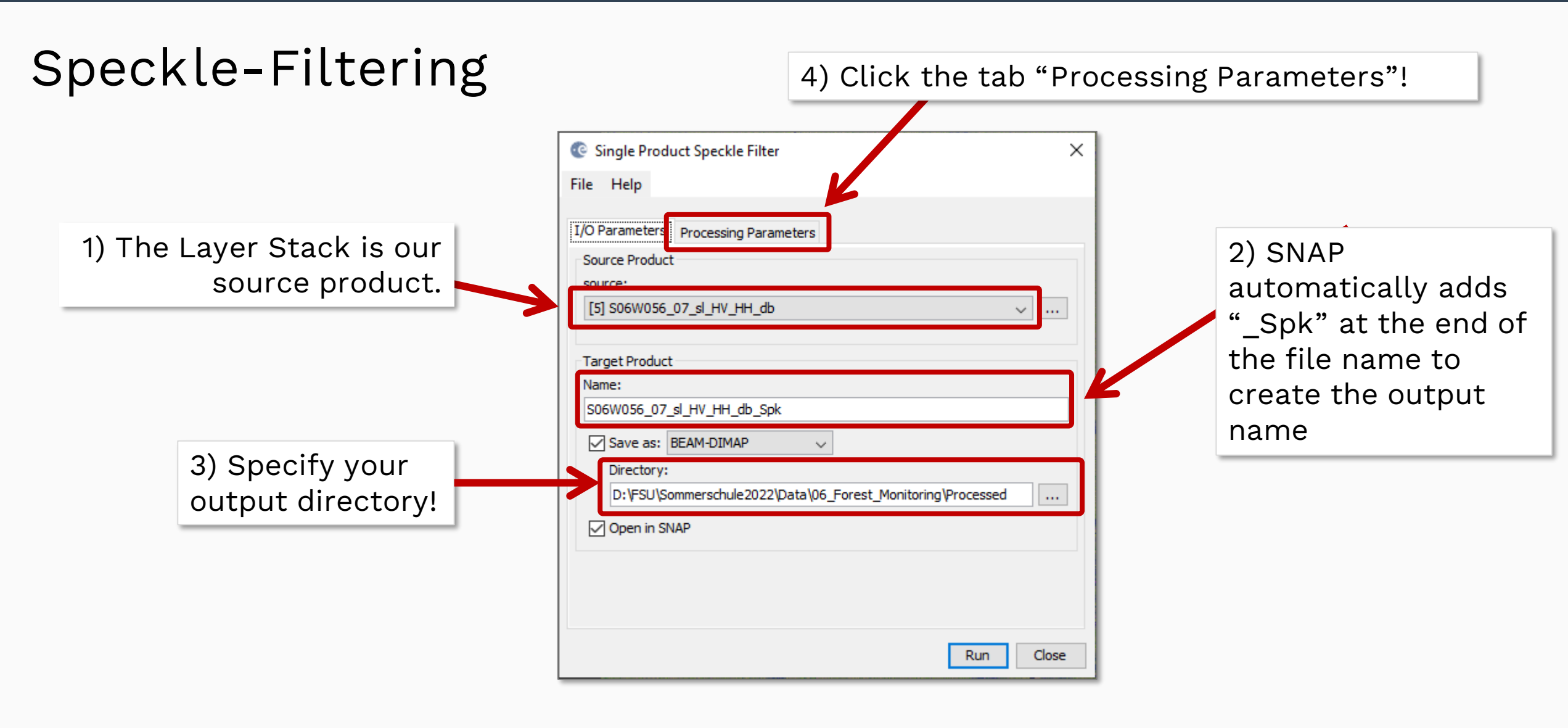

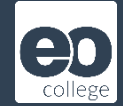

| 1) Select th                          | e source<br>bands!                                                          | ipeckle Filter                                                                         | ×     |
|---------------------------------------|-----------------------------------------------------------------------------|----------------------------------------------------------------------------------------|-------|
|                                       | I/O Parameters Pro                                                          | ocessing Parameters<br>band_1_HV<br>band_1_HH<br>collocationFlags<br>ratio             | 3) E  |
|                                       | Filter:<br>Number of Looks:<br>Window Size:<br>Sigma:<br>Target Window Size | Lee Sigma<br>Boxcar<br>Median<br>Frost<br>Camma Map<br>Lee<br>Refined Lee<br>Lee Sigma |       |
| 2) As filter<br>"Lee" from th<br>down | select<br>ne drop<br>menu!                                                  | Run                                                                                    | Close |

|    |                                      |                           | - |  |  |  |  |  |  |  |
|----|--------------------------------------|---------------------------|---|--|--|--|--|--|--|--|
|    | Single Product Speckle Filter        |                           |   |  |  |  |  |  |  |  |
|    | File Help                            |                           |   |  |  |  |  |  |  |  |
|    | I/O Parameters Processing Parameters |                           |   |  |  |  |  |  |  |  |
|    |                                      | band_1_HV<br>band_1_HH    |   |  |  |  |  |  |  |  |
| nt | er 5 as X and                        | collocationFlags<br>ratio |   |  |  |  |  |  |  |  |
|    | Y filter size!                       |                           |   |  |  |  |  |  |  |  |
|    |                                      |                           |   |  |  |  |  |  |  |  |
|    | Filter:                              | Lee                       | , |  |  |  |  |  |  |  |
|    | Filter Size X (odd number):          | 5                         |   |  |  |  |  |  |  |  |
|    | Filter Size Y (odd number):          | 5                         |   |  |  |  |  |  |  |  |
|    | Estimate Equivalent Number of Looks  |                           |   |  |  |  |  |  |  |  |
|    | Number of Looks:                     | 1.0                       |   |  |  |  |  |  |  |  |
|    |                                      |                           |   |  |  |  |  |  |  |  |
|    |                                      |                           |   |  |  |  |  |  |  |  |
|    |                                      |                           |   |  |  |  |  |  |  |  |
|    |                                      | Run Close                 | : |  |  |  |  |  |  |  |
|    | Clic                                 | :k "Run"!                 | - |  |  |  |  |  |  |  |
|    |                                      |                           |   |  |  |  |  |  |  |  |

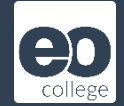

Use the speckle filtered product to create an RGB-View! See slides 21 – 25.

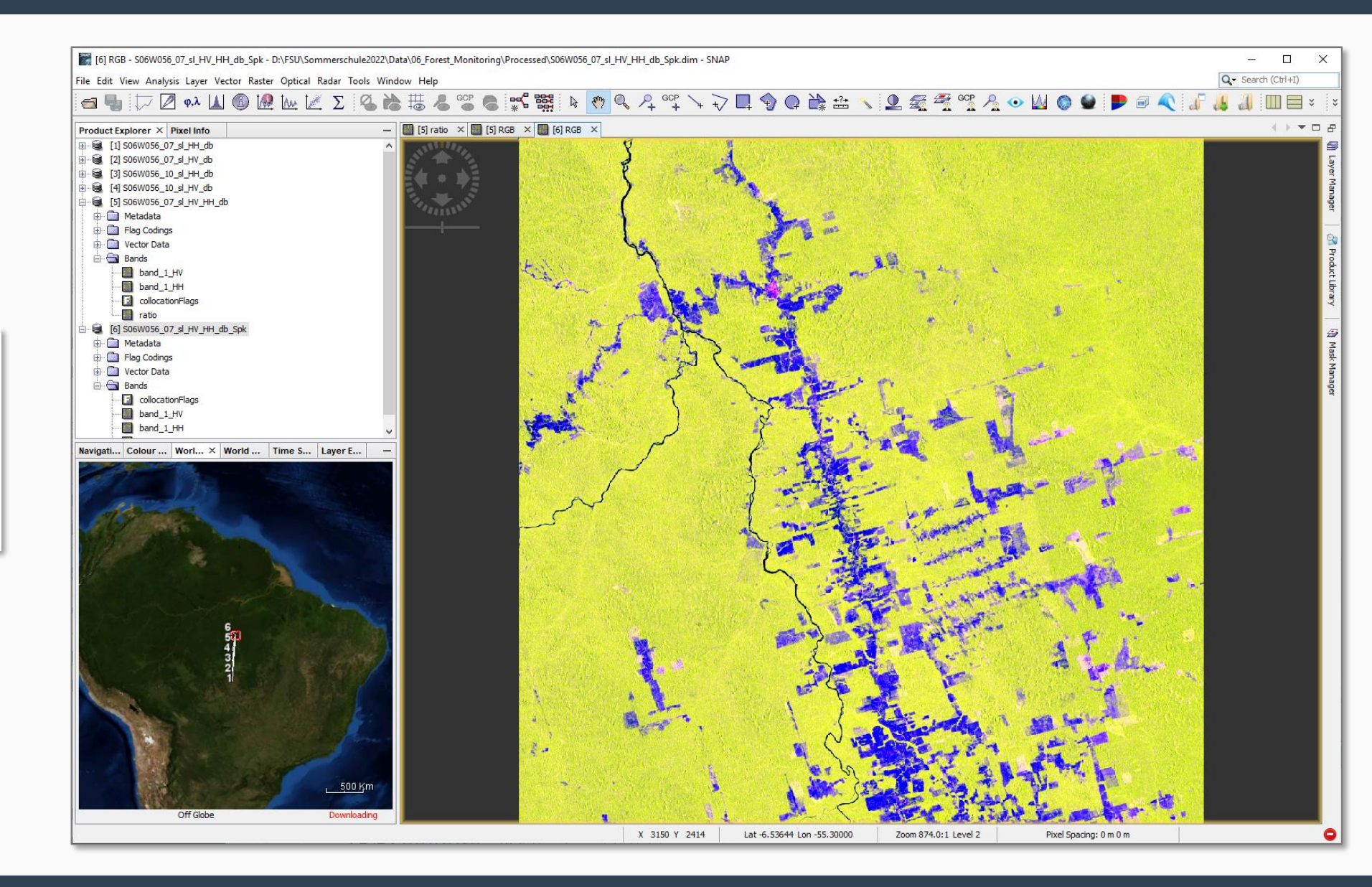

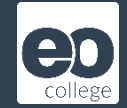

#### Compare RGB-Views

Compare the unfiltered and the filtered RGB-Views using horizontal tiling!

See slides 10 - 12!

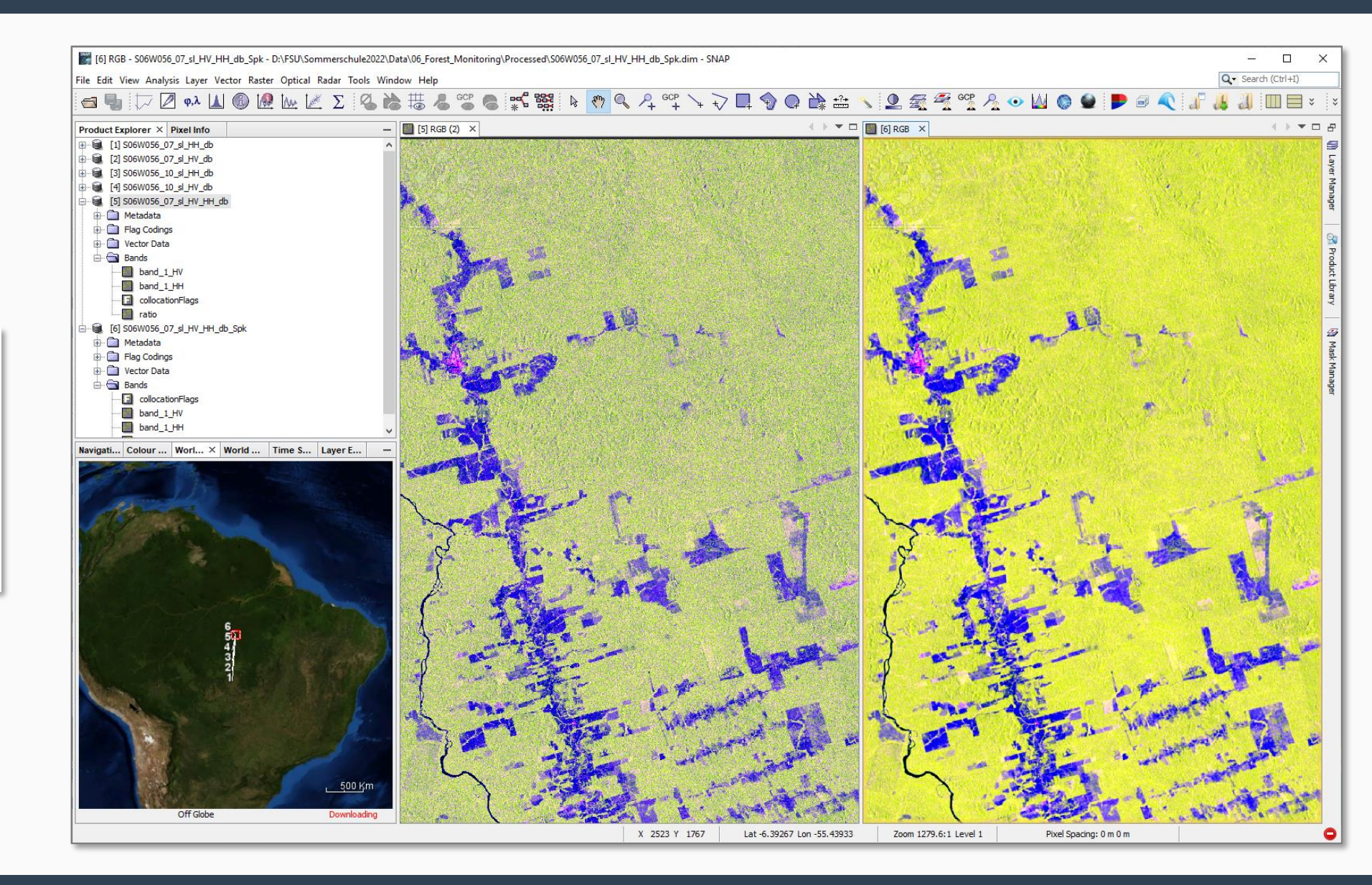

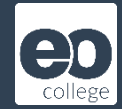

### View pixel values

From the menu select "View" -> "Tool Windows" -> "Pixel Info"!

| File | Edit    | View    | Analysis Laye  | r Vector | Raster | Optical   | Radar   | Tools | Window Help               |   |
|------|---------|---------|----------------|----------|--------|-----------|---------|-------|---------------------------|---|
| 9    |         |         | Tool Windows   |          |        |           | >       |       | Developer                 | > |
|      | 6       |         | Toolbars       |          |        |           | >       |       | Optical                   | > |
| Proc | luct I  | ~       | Statusbar      |          |        |           |         |       | Radar                     | > |
| P    | ositio  |         | Synchronise Im | age Curs | ors    |           |         | 3     | In-Situ Data Access       |   |
|      |         | ~       | Synchronise Im | age View | /5     |           |         | 8     | Product Library           |   |
|      |         |         | Show Only Edit | or       |        | Ctrl+Shif | t+Enter |       | Colour Manipulation       |   |
|      |         |         | Full Screen    |          |        | Alt+Shift | +Enter  | 2     | Uncertainty Visualisation |   |
|      | L       |         |                |          |        |           |         | Ø     | Layer Editor              |   |
| ⊞ Ti | ime     |         |                |          |        |           |         | 9     | Layer Manager             |   |
| B    | ands    |         |                |          |        |           |         | Ð     | Mask Manager              |   |
| Π    | ie-Poir | nt Grid | ls             |          |        |           |         | GCp   | GCP Manager               |   |
|      | lags    |         |                |          |        |           |         | 2     | Pin Manager               |   |
|      |         |         |                |          |        |           |         | •     | Quicklooks                |   |
|      |         |         |                |          |        |           |         |       | Navigation                |   |
|      |         |         |                |          |        |           | [       | 9     | Pixel Info                |   |

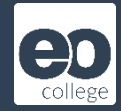

# View pixel values

Please open speckle filtered HV data by doubleclicking the image band!

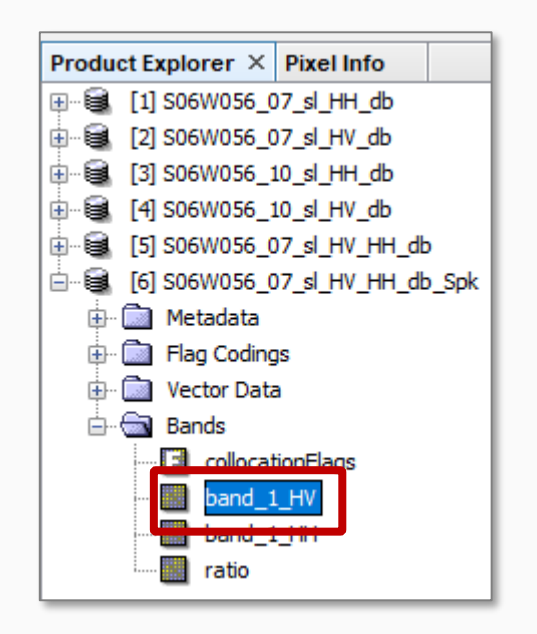

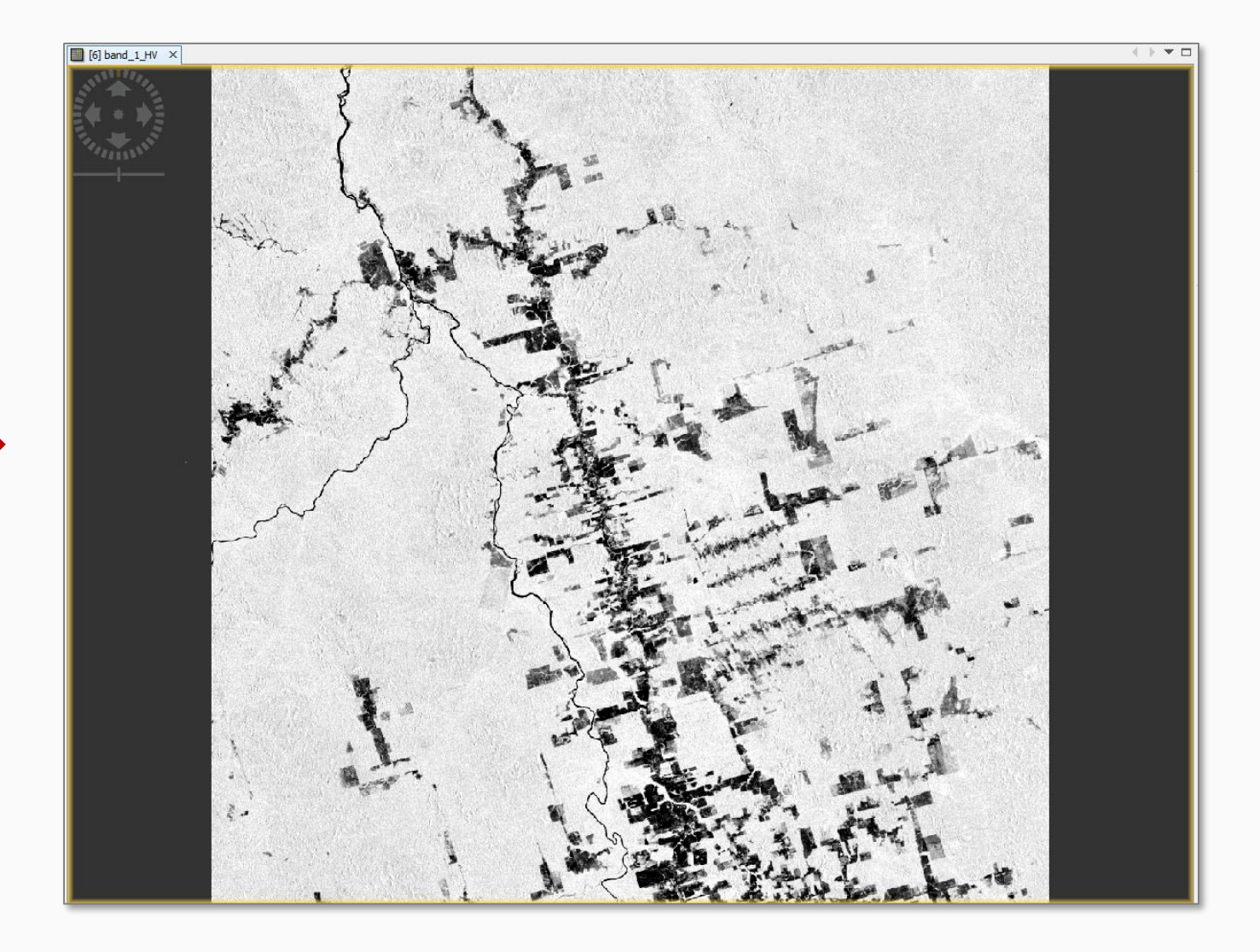

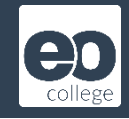

|                           |                     | [3] band_1 - S06W056_10_sl_HH_db - D:\FSU\Sommerschule2022\Data\06_Forest_Monitoring\Input_Data\S06W056_10_sl_HH_db.tif - SNAP |
|---------------------------|---------------------|----------------------------------------------------------------------------------------------------|
| View ni                   | xel values          | File Edit View Analysis Layer Vector Raster Optical Radar Tools Window Help                                                    |
|                           |                     | e 🔄 🦳 🗁 🖉 🐶 🔟 🕼 🖗 🗽 Σ 🧏 🚵 🚟 🧶 📽 🞇 🗞 🖗 🍭 🦓 🤍 Ք °                                                                                |
| Draduct Explorer Divel In | afe X               |                                                                                                    |
|                           |                     | When you have selected                                                                                                    |
|                           | and size            | When you have selected                                                                                                    |
| Image-X                   | 878 pixel           | the hand tool and you                                                                                                    |
| Longitude                 | 55°40117" W degree  |                                                                                                    |
| Latitude                  | 6°20122" 5 degree   | ——————————————————————————————————————                                                                                         |
| Mao-X                     | -55 9047777777779 0 | ever the image very ear                                                                                                    |
| Map-Y                     | -6 509°             | over the image, you can                                                                                                    |
| Time                      | 0.000               | see the pixel information                                                                                                    |
| - Bands                   |                     | in the Divel View teel                                                                                                    |
| band_1_HV                 | -11.31035 amplitude | In the Pixel view tool                                                                                                    |
| 🛨 Tie-Point Grids         |                     | window, e.g. the value of                                                                                                    |
| 🕂 Flags                   |                     | the band 1 UV emplitude                                                                                                    |
| <u> </u>                  |                     | the band_I_HV amplitude.                                                                                                    |
|                           |                     |                                                                                                    |
|                           |                     |                                                                                                    |
|                           |                     |                                                                                                    |
|                           |                     |                                                                                                    |
|                           |                     |                                                                                                    |
|                           |                     | the second second second second second second second second second second second second second second second se                |

Observe the pixel values of the forested areas (white to light grey areas) and the non-forested areas (dark regions)!

You will notice that the backscatter values for the forested areas will range between -10 and -12 dB, whereas the non-forested areas show much lower backscatter values in the range from -19 to -22 dB.

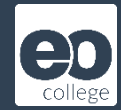

## Mask area covered by forest

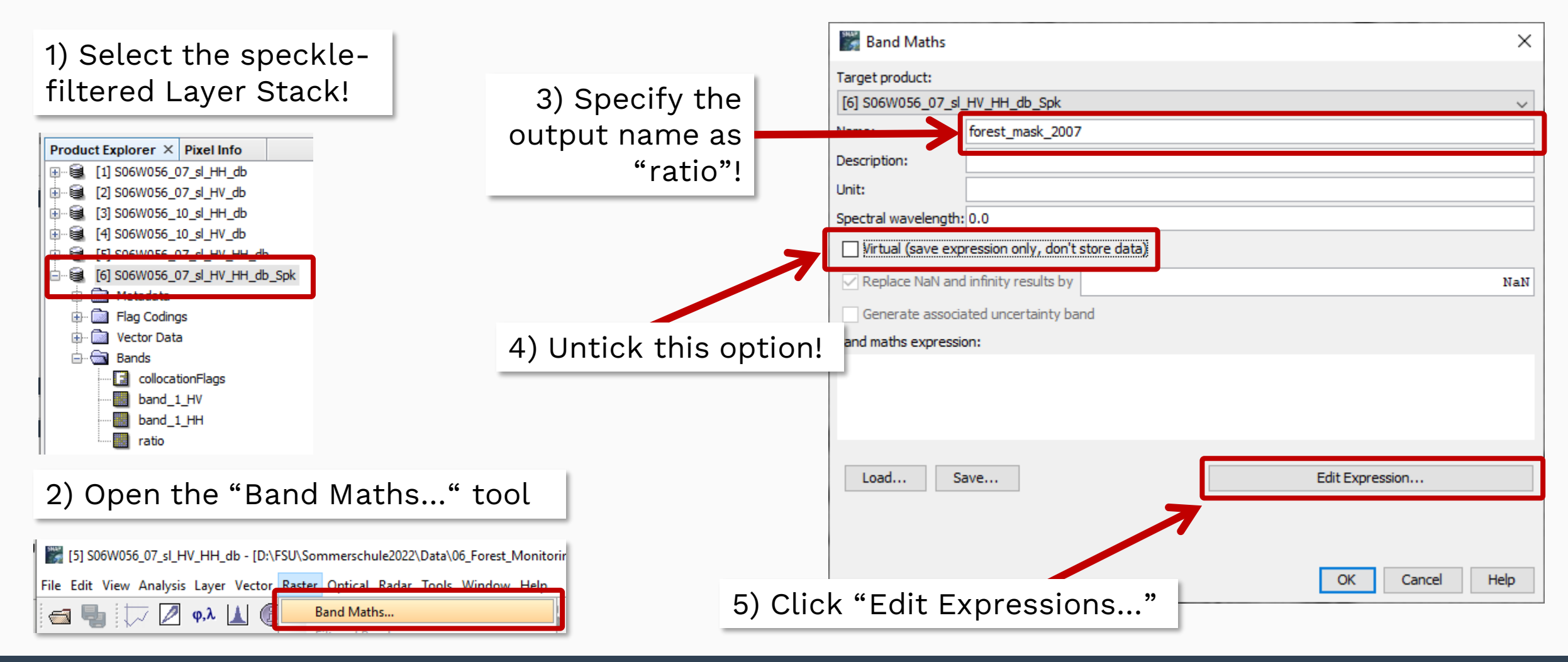

#### **Forest Monitoring**

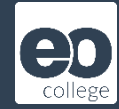

### Mask area covered by forest

| Band Maths Expression          | n Editor       | ×                                                                                                    |
|--------------------------------|----------------|----------------------------------------------------------------------------------------------------|
| Product: [6] S06W056_07_sl     | I_HV_HH_db_Spk | $\sim$                                                                                                    |
| Data sources:                  |                | Expression:                                                                                                    |
| \$6.collocationFlags           | @ + @          | if $6.band_1HV < -15$ then 0 else 1                                                                                                    |
| \$6.band_1_HV<br>\$6.band_1_HH | 0 - 0          |                                                                                                    |
| \$6.ratio                      | 0 * 0          |                                                                                                    |
|                                | @ / @          | Enter the expression:                                                                                                    |
|                                | (@)            | if \$6.band 1 HV < -15 then 0 else 1                                                                                                    |
|                                | Constants 🗸    |                                                                                                    |
|                                | Operators 🗸 🗸  |                                                                                                    |
| Show marks                     | Functions V    | This means: If the pixel value of band_1_HV is lower then 15, save a "0" at                                                                                                    |
| Show tie-point grids           |                | _ this pixel position. If it is larger, then save a "1" at the pixel position.                                                                                                    |
| Show single flags              |                | Image: Image: |
|                                |                | OK Cancel Help                                                                                                    |
|                                |                |                                                                                                    |
|                                |                | Click "OK" to close the window!                                                                                                    |

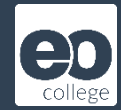

## Mask area covered by forest

|              | 🞆 Band Maths                                     |                     |         |   | ×             |        |      |  |
|--------------|--------------------------------------------------|---------------------|---------|---|---------------|--------|------|--|
|              | Target product:                                  |                     |         |   |               |        |      |  |
|              | [6] S06W056_07_sl_                               | HV_HH_db_Spk        |         |   |               | ~      |      |  |
|              | Name:                                            | forest_mask_2007    |         |   |               |        |      |  |
|              | Description:                                     |                     |         |   |               |        |      |  |
|              | Unit:                                            |                     |         |   |               |        |      |  |
|              | Spectral wavelength:                             | 0.0                 |         |   |               |        |      |  |
|              | Virtual (save expression only, don't store data) |                     |         |   |               |        |      |  |
|              | 🗹 Replace NaN and                                | infinity results by |         |   |               |        | NaN  |  |
|              | Generate associa                                 | ted uncertainty bar | nd      |   |               |        |      |  |
|              | Band maths expressio                             | on:                 |         |   |               |        |      |  |
|              | if \$6.band_1_HV < -:                            | 15 then 0 else 1    |         |   |               |        |      |  |
|              | Load Sa                                          | ave                 |         |   | Edit Expressi | on     |      |  |
|              |                                                  |                     |         | 7 | ОК            | Cancel | Help |  |
| Click "OK" t | o start th                                       | ne calcu            | lation! |   |               |        |      |  |

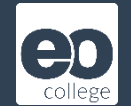

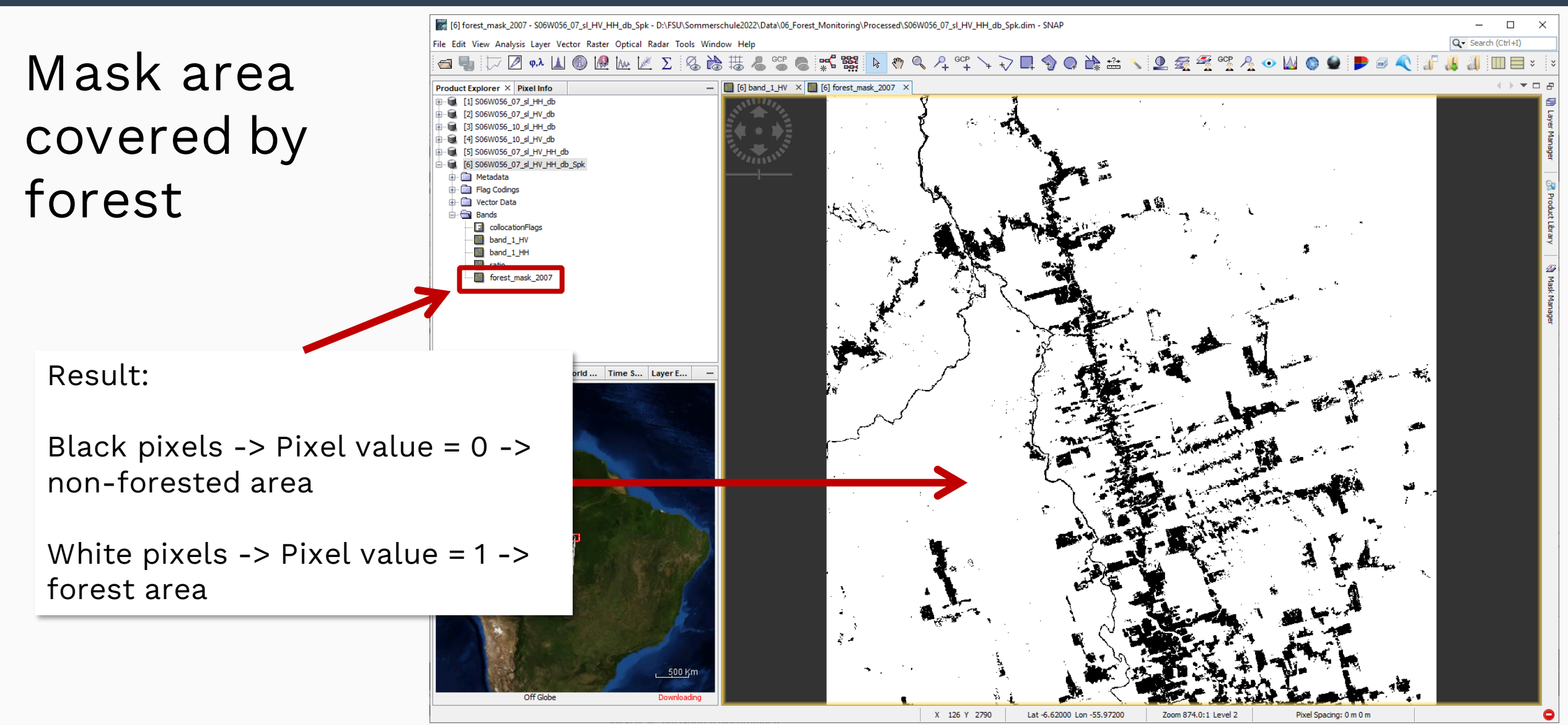

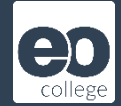

# Repeat these steps for the data set from the year 2010!

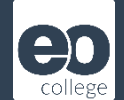

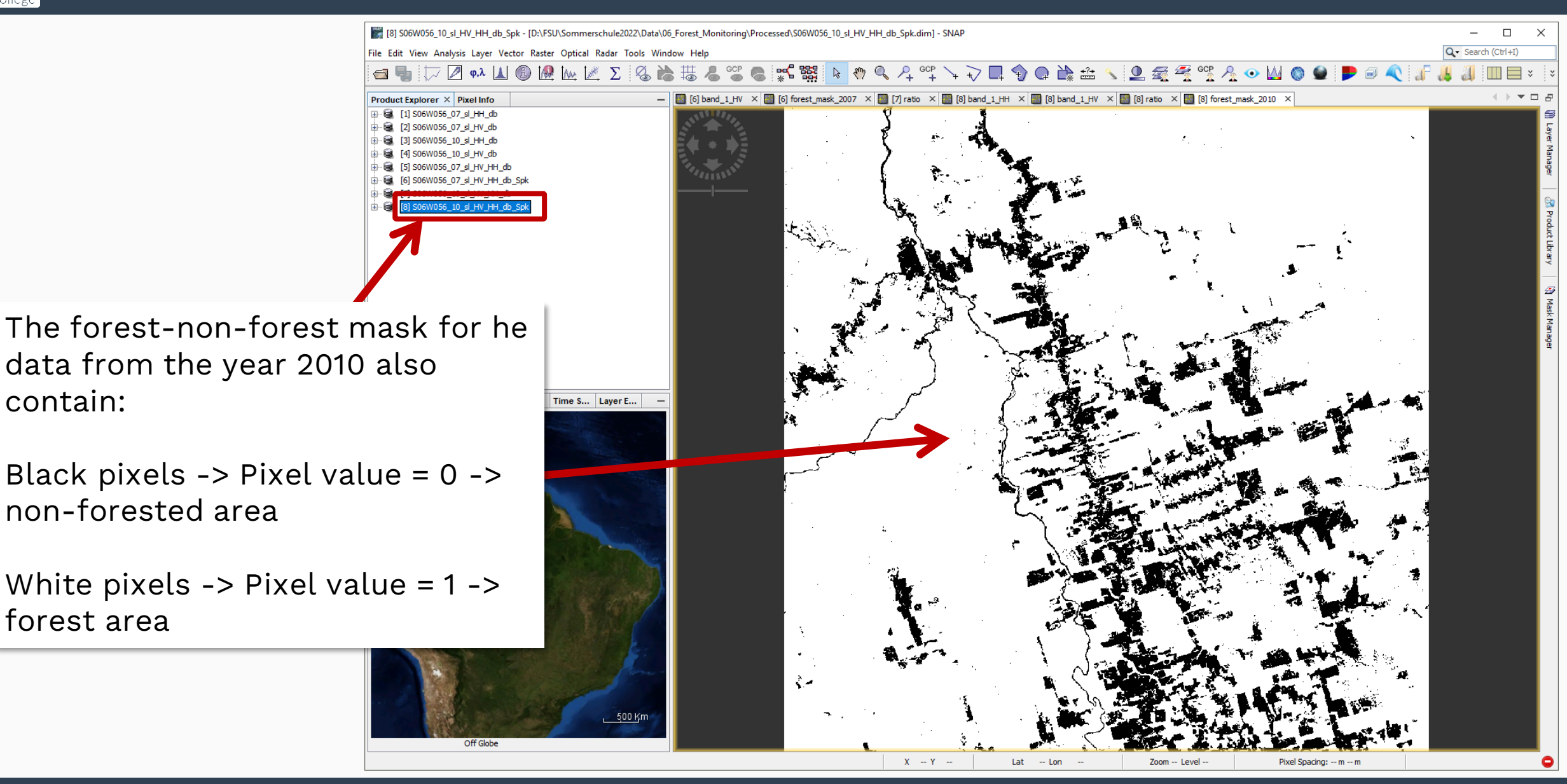

forest area

contain:

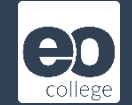

# Compare masks

Compare the masks from 2007 and 2010 using horizontal tiling!

See slides 10 - 12!

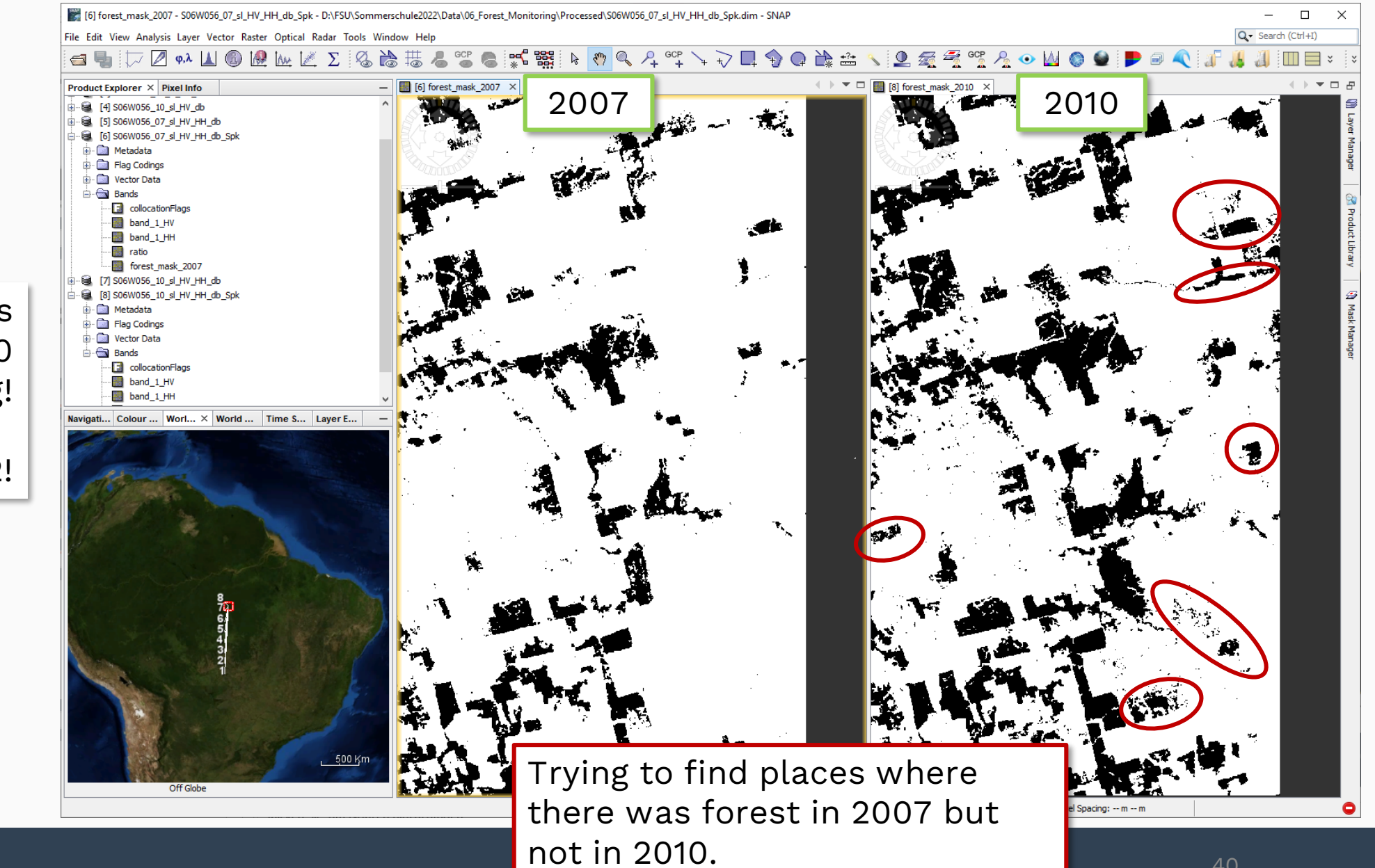

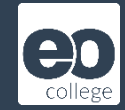

To combine both speckle-filtered products with the forest-non-forest mask in one layer stack, we use the Collocation tool again.

| From the menu, select<br>"Raster" -> "Geometric" -><br>"Collocation" | b - D:\FSU\Sommerschule2022\Data\06_Forest_Monitoring\Input_Data\S06W056_10_sl_H<br>or Raster Optical Radar Tools Window Help<br>Band Maths                                                                                                    |
|----------------------------------------------------------------------|----------------------------------------------------------------------------------------------------|
| conocation :                                                         | Filtered Band<br>Convert Band<br>Propagate Uncertainty<br>Geo-Coding Displacement Bands<br>Subset<br>DEM Tools >                                                                                                    |
|                                                                      | Geometric       J       Level-3 Binning         Masks       Mosaicking         Data Conversion       Reprojection         Image Analysis       Resampling         Classification       GeFolki Co-registration         Segmentation       Multi-size Mosaic         Change Detection       Collocation |

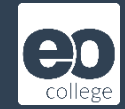

#### Collocation × Create Layer Stack File Help Source Products 1) As Source Product (Master), select Master (pixel values are conserved): [6] S06W056\_07\_sl\_HV\_HH\_db\_Spk speckle-filtered product containing Slave Products data and mask for the year 2007! [8] S06W056 10 sl HV HH db Spk -2) As Slave Product, select speckle-Target Product filtered product containing data and Name: mask for the year 2010! collocate Save as: BEAM-DIMAP 3) Specify the output name, e.g. Directory: D:\FSU\Sommerschule2022\Data\06 Forest Monitoring\Processed "collocate"! Open in SNAP 4) Specify the output directory! Renaming of Source Product Components Rename master components: \${ORIGINAL\_NAME}\_2007 5) Specify the master components Rename slave components: \${ORIGINAL\_NAME}\_2010 name as "\${ORIGINAL NAME} 2007"! Resampling Method: Nearest neighbour resampling 6) Specify the master components Close Run name as "\${ORIGINAL\_NAME}\_2010"! Click "Run"!

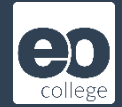

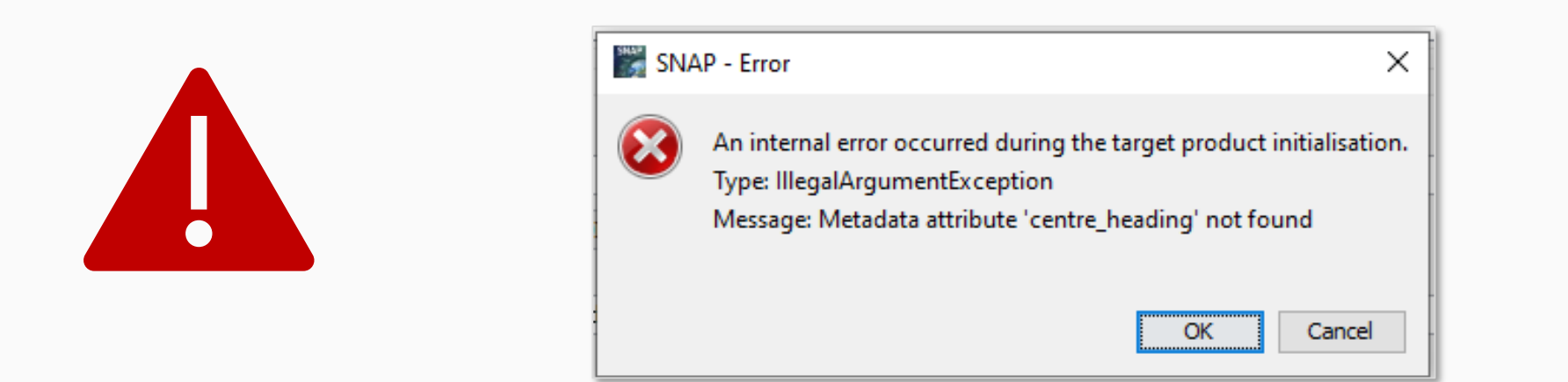

In SNAP 9 an error occurs at this stage of processing!

This was not the case for the last years version of SNAP, version 8. Most probably this will be fixed with on version-9 internal update.

For the moment, we will show you a work-around in the next slides.

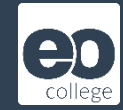

1) Select the specklefiltered product with data and mask for the year 2010 in the Product Explorer!

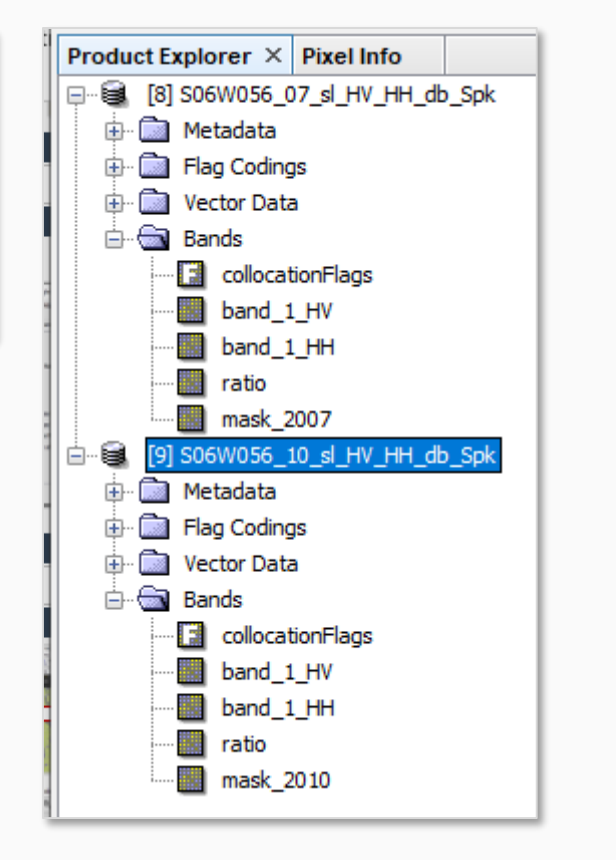

2) Open the "Band Maths..." tool

 [5] S06W056\_07\_sl\_HV\_HH\_db - [D:\FSU\Sommerschule2022\Data\06\_Forest\_Monitorir

 File Edit View Analysis Layer Vector Raster Optical Radar Tools Window Help

 []

 []

 []

 []

 []

 []

 []

 []

 []

 []

 []

 []

 []

 []

 []

 []

 []

 []

 []

 []

 []

 []

 []

 []

 []

 []

 []

 []

 []

 []

 []

 []

 []

 []

 []

 []

 []

 []

 []

 []

 []

 []

 []

 []

 []

 []

 []

 []

 []
 </t

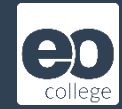

|                                    | Band Maths                                       |                         | ×              |  |  |
|------------------------------------|--------------------------------------------------|-------------------------|----------------|--|--|
|                                    | Target product:                                  |                         |                |  |  |
| 1) Target Product is 2010 data set | [9] S06W056_10                                   | sl_HV_HH_db_Spk         | ~              |  |  |
|                                    | Name:                                            | forest_mask_2007        |                |  |  |
|                                    | Description:                                     |                         |                |  |  |
|                                    | Unit:                                            |                         |                |  |  |
| 2) Enter new band name, e.g.       | Spectral wavelength: 0.0                         |                         |                |  |  |
| "forest_mask_2007"!                | Virtual (save expression only, don't store data) |                         |                |  |  |
|                                    | Replace NaN a                                    | nd infinity results by  | NaN            |  |  |
|                                    | Generate asso                                    | ciated uncertainty band |                |  |  |
|                                    | Band maths expression:                           |                         |                |  |  |
| 3) Untick this option!             |                                                  |                         |                |  |  |
|                                    |                                                  |                         |                |  |  |
|                                    |                                                  |                         |                |  |  |
|                                    |                                                  |                         |                |  |  |
|                                    |                                                  |                         |                |  |  |
|                                    | Load                                             | Save E                  | dit Expression |  |  |
|                                    |                                                  |                         |                |  |  |
|                                    |                                                  |                         |                |  |  |
| 4) Click at "Ec                    | lit Expre                                        | ssion!"                 |                |  |  |
|                                    |                                                  |                         |                |  |  |
|                                    |                                                  |                         | OK Cancel Help |  |  |

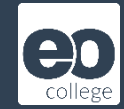

1) From the drop down menu, select the 2007 data set!

| se[9] S06W056_10_sl        | HV_HH_db_Spk<br>HV_HH_db_Spk |       |  |  |
|----------------------------|------------------------------|-------|--|--|
| \$9.band_1_HV              | a – a                        |       |  |  |
| \$9.band_1_HH<br>\$9.ratio | 0 * 0                        |       |  |  |
| \$9.forest_mask_2010       | @ / @                        |       |  |  |
|                            | (@)                          |       |  |  |
| d Show hands               | Operators V                  |       |  |  |
| Show masks                 | Functions V                  |       |  |  |
| Show tie-point grids       |                              | <br>- |  |  |

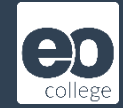

 With a single mouse click at the entry \$x.forest\_mask\_2007, this band is transferred to the Epression entry window.

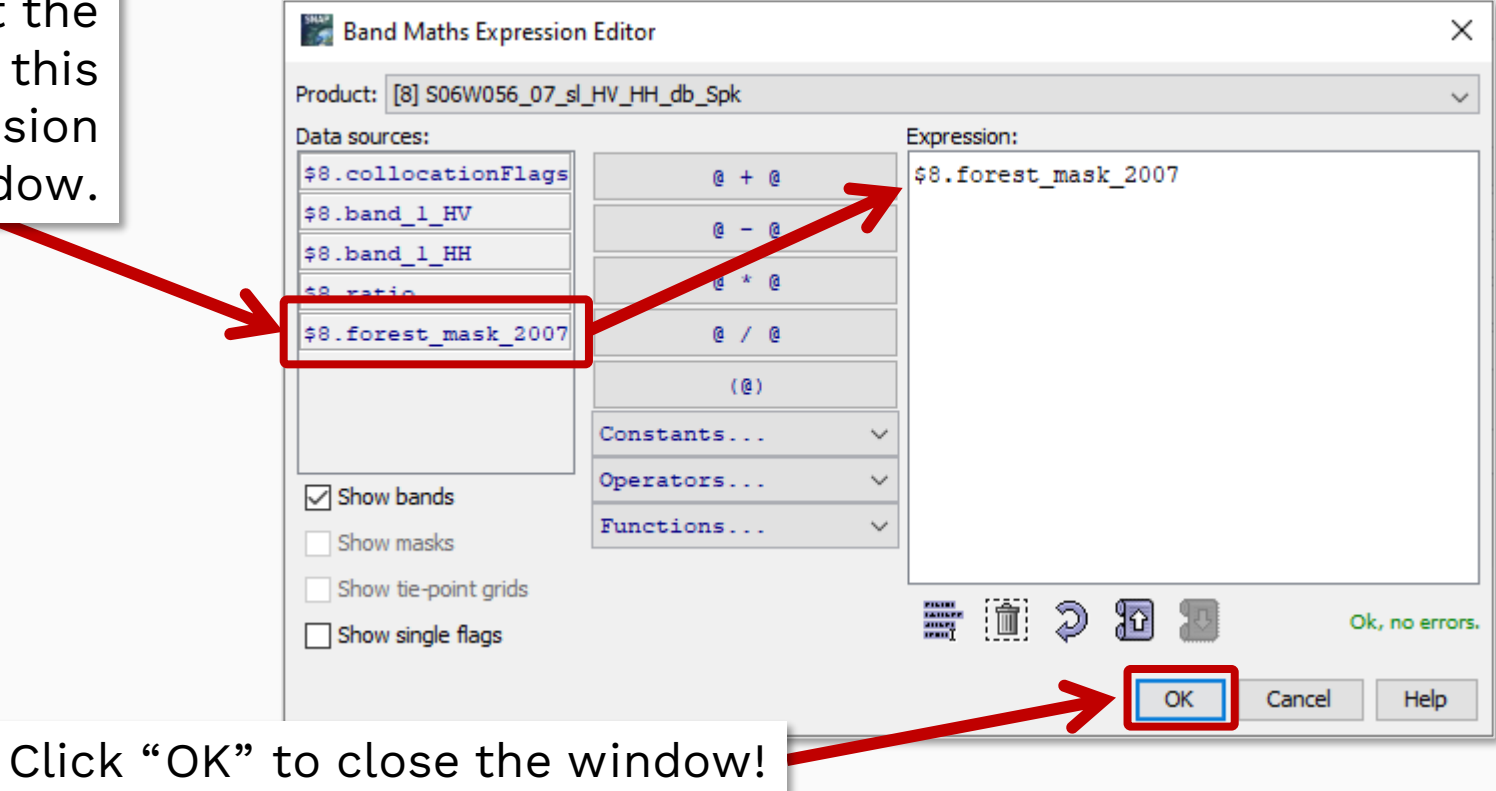

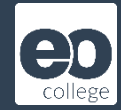

| [9] 30000030_   | 10_sl_HV_HH_db_Spk                   |                 |
|-----------------|--------------------------------------|-----------------|
| Name:           | forest_mask_2007                     |                 |
| Description:    |                                      |                 |
| Unit:           |                                      |                 |
| Spectral wavele | ngth: 0.0                            |                 |
| Virtual (sav    | e expression only, don't store data) |                 |
| Replace Na      | N and infinity results by            |                 |
| Generate a      | ssociated uncertainty band           |                 |
| Band maths exp  | ression:                             |                 |
| \$8.forest_mask | _2007                                |                 |
|                 |                                      |                 |
|                 |                                      |                 |
|                 |                                      |                 |
|                 |                                      |                 |
| Load            | Save                                 | Edit Evnression |
| coddini         | baren                                | Carepresion     |
|                 |                                      |                 |
|                 |                                      |                 |
|                 |                                      |                 |

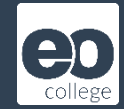

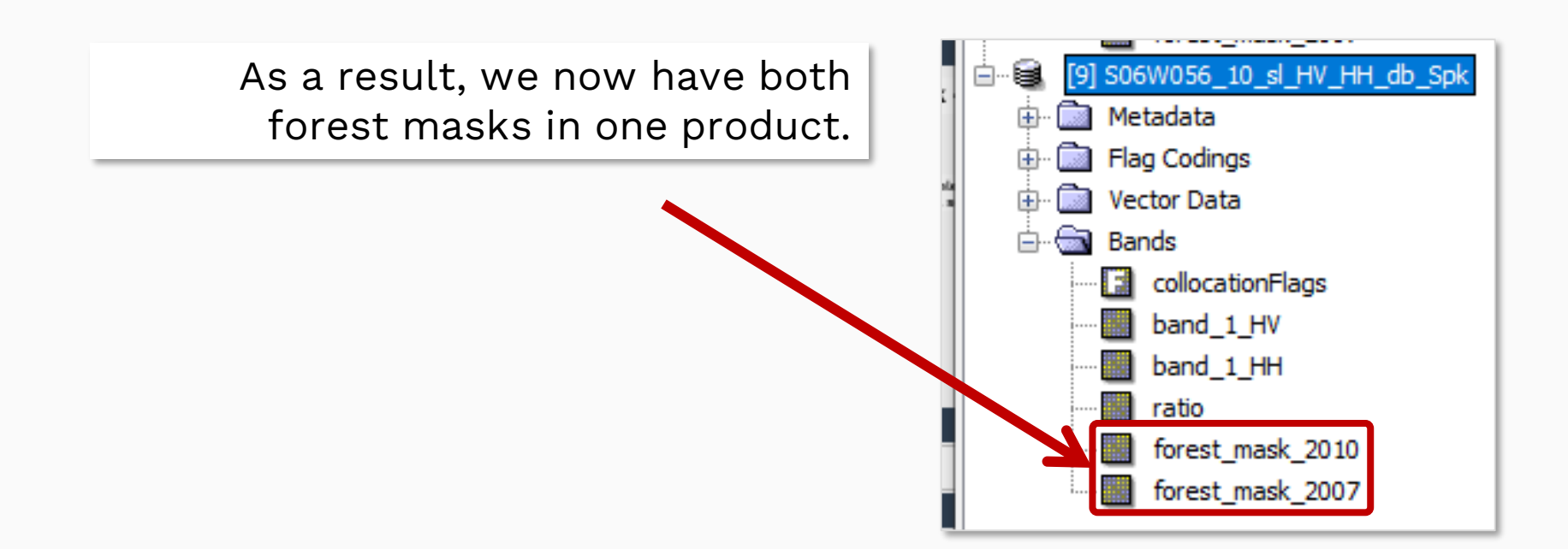

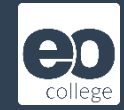

1) Select the 2010 product containing both forest masks (from the year 2007 and 2010)!

|      | É…               | 2) Open the "Band Maths" tool                                                                               |
|------|------------------|----------------------------------------------------------------------------------------------------|
|      | 🗄 💼 Flag Codings |                                                                                                    |
| - 10 | 🖶 🧰 Vector Data  | [5] S06W056_07_sl_HV_HH_db - [D:\FSU\Sommerschule2022\Data\06_Forest_Monitorir                              |
|      | 🚊 📾 Bands        | File Edit View Analysis Layer Vector Raster Optical Radar Tools Window Help                                 |
|      | collocationFlags | $\blacksquare$ $\blacksquare$ $\bigtriangledown$ $\phi, \lambda$ $\blacktriangle$ $\blacksquare$ Band Maths |
|      | ···· 🔜 band_1_HV |                                                                                                    |
|      | ···· 🔜 band_1_HH |                                                                                                    |
|      | ···· 🔜 ratio     |                                                                                                    |
|      | forest_mask_2010 |                                                                                                    |
|      | forest_mask_2007 |                                                                                                    |

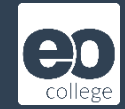

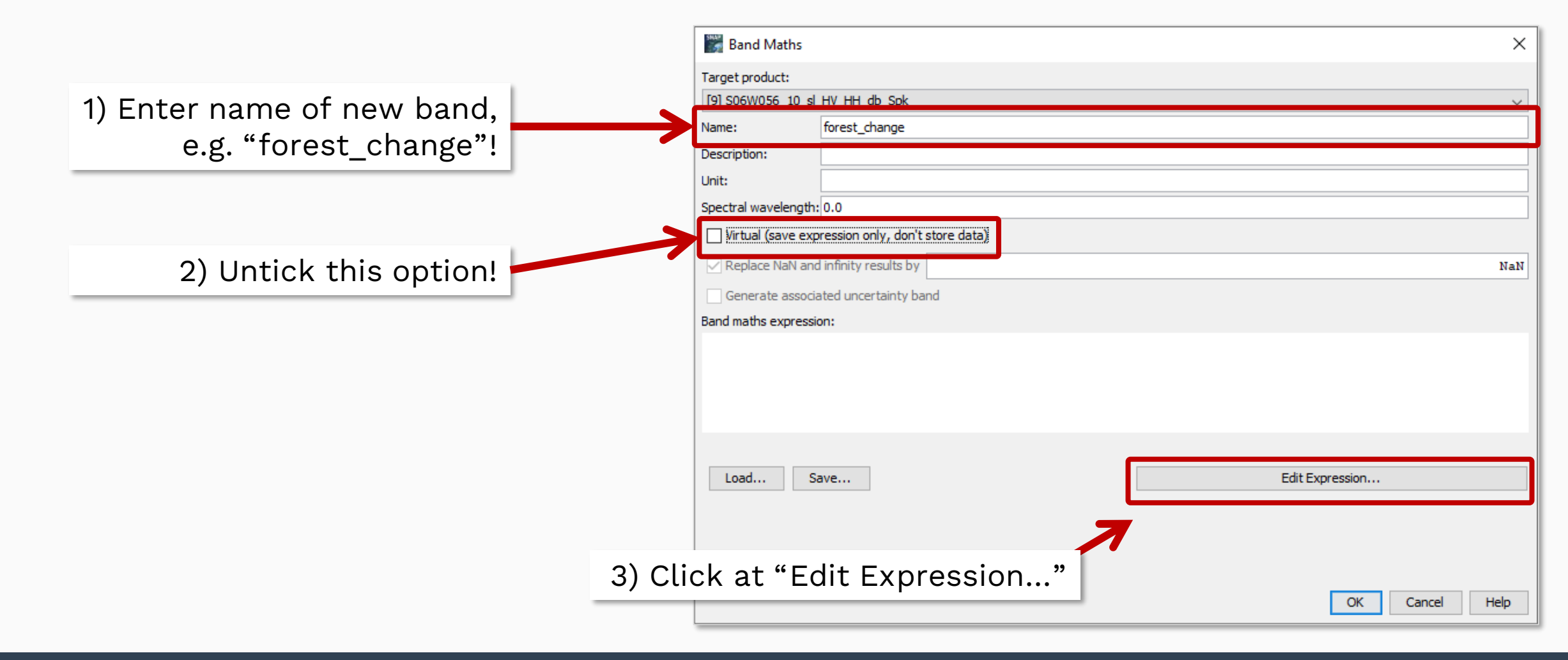

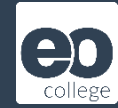

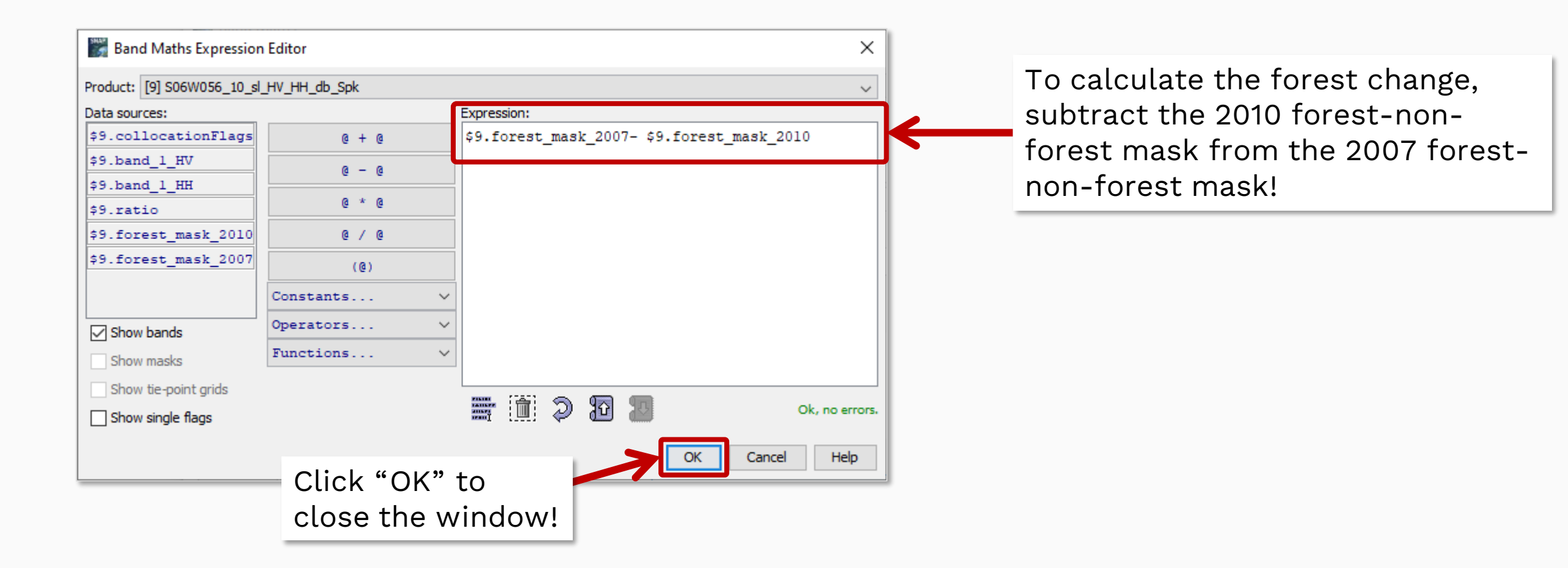

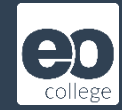

|            | 🞆 Band Maths             |                                  |  |  |                 | ×           |  |  |  |  |
|------------|--------------------------|----------------------------------|--|--|-----------------|-------------|--|--|--|--|
|            | Target product:          | arget product:                   |  |  |                 |             |  |  |  |  |
|            | [9] S06W056_10_          | [9] S06W056_10_sl_HV_HH_db_Spk   |  |  |                 |             |  |  |  |  |
|            | Name:                    | forest_change                    |  |  |                 |             |  |  |  |  |
|            | Description:             |                                  |  |  |                 |             |  |  |  |  |
|            | Unit:                    |                                  |  |  |                 |             |  |  |  |  |
|            | Spectral wavelengt       | h: 0.0                           |  |  |                 |             |  |  |  |  |
|            | Virtual (save ex         | pression only, don't store data) |  |  |                 |             |  |  |  |  |
|            | Replace NaN ar           | nd infinity results by           |  |  |                 | NaN         |  |  |  |  |
|            | Generate asso            | ciated uncertainty band          |  |  |                 |             |  |  |  |  |
|            | Band maths expres        | sion:                            |  |  |                 |             |  |  |  |  |
|            | \$9.forest_mask_20       | 07- \$9.forest_mask_2010         |  |  |                 |             |  |  |  |  |
|            | Load                     | Save                             |  |  | Edit Expression |             |  |  |  |  |
| Click "OK" | to finally<br>forest cha | calculate the ange product!      |  |  | ОК              | Cancel Help |  |  |  |  |

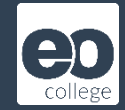

As a result, we only get the areas where there was a change between 2007 and 2010.

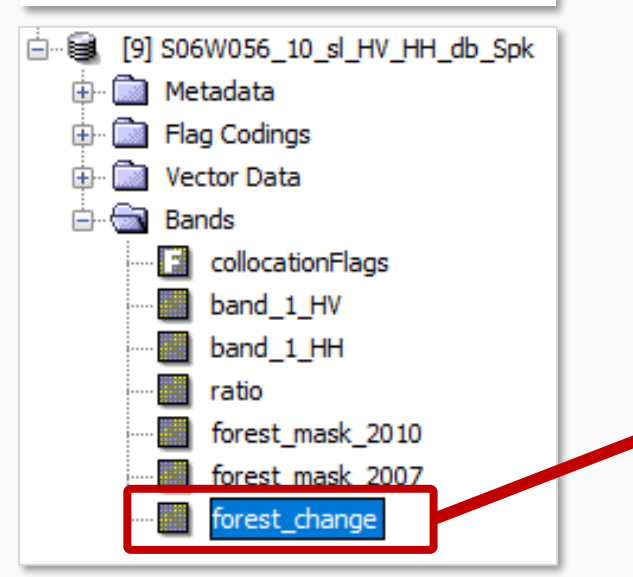

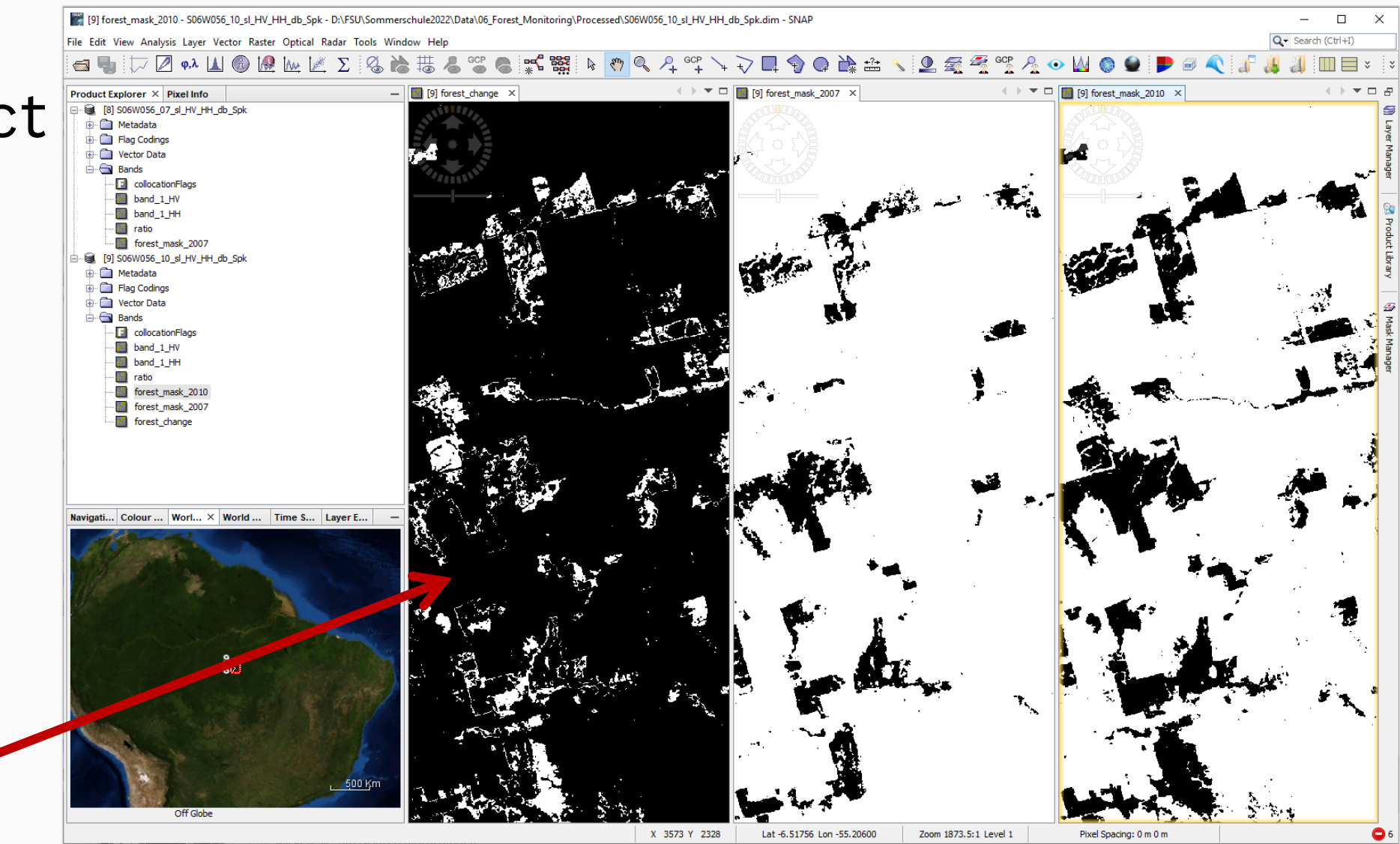

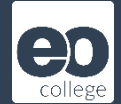

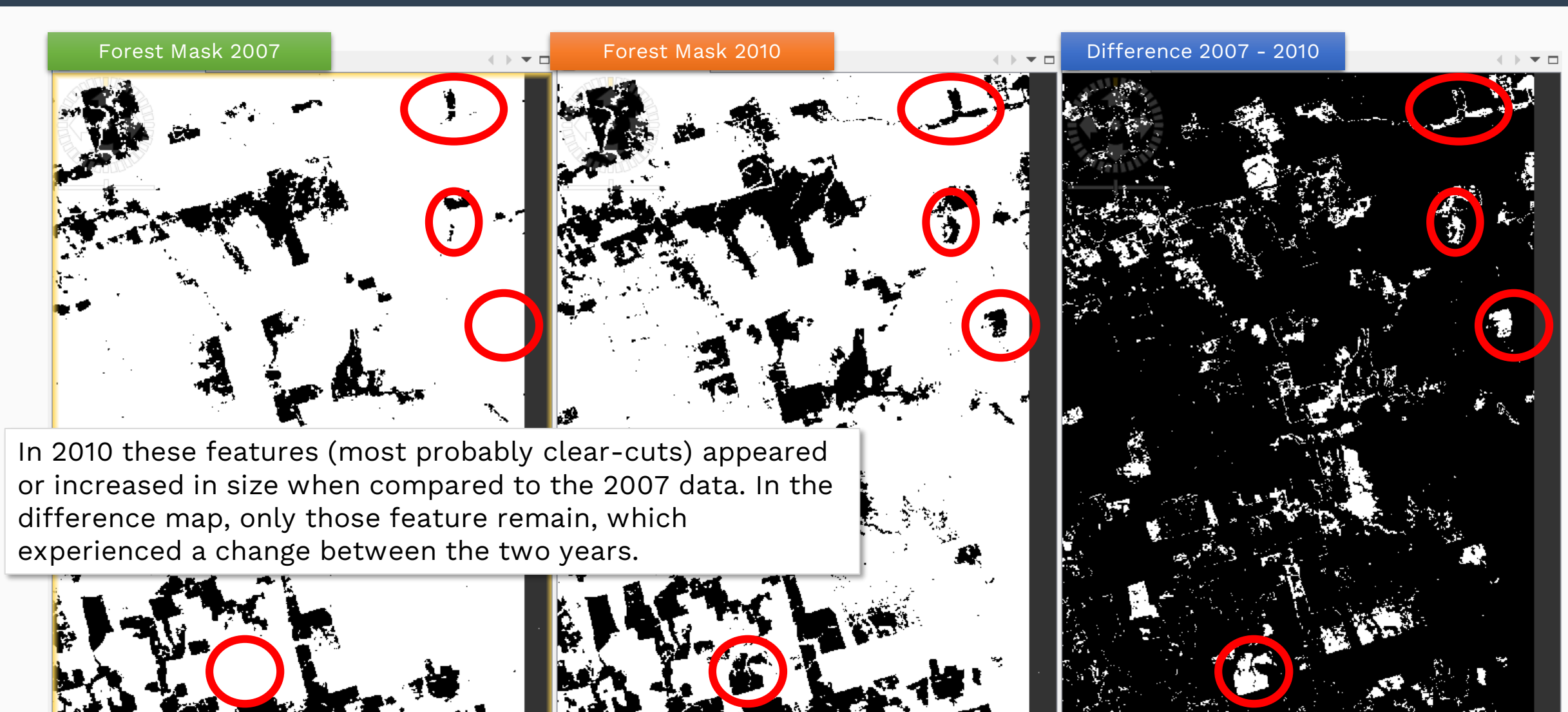

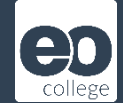

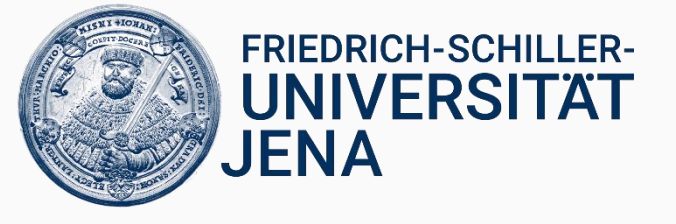

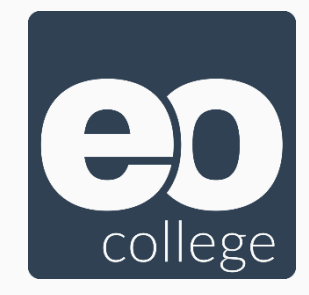

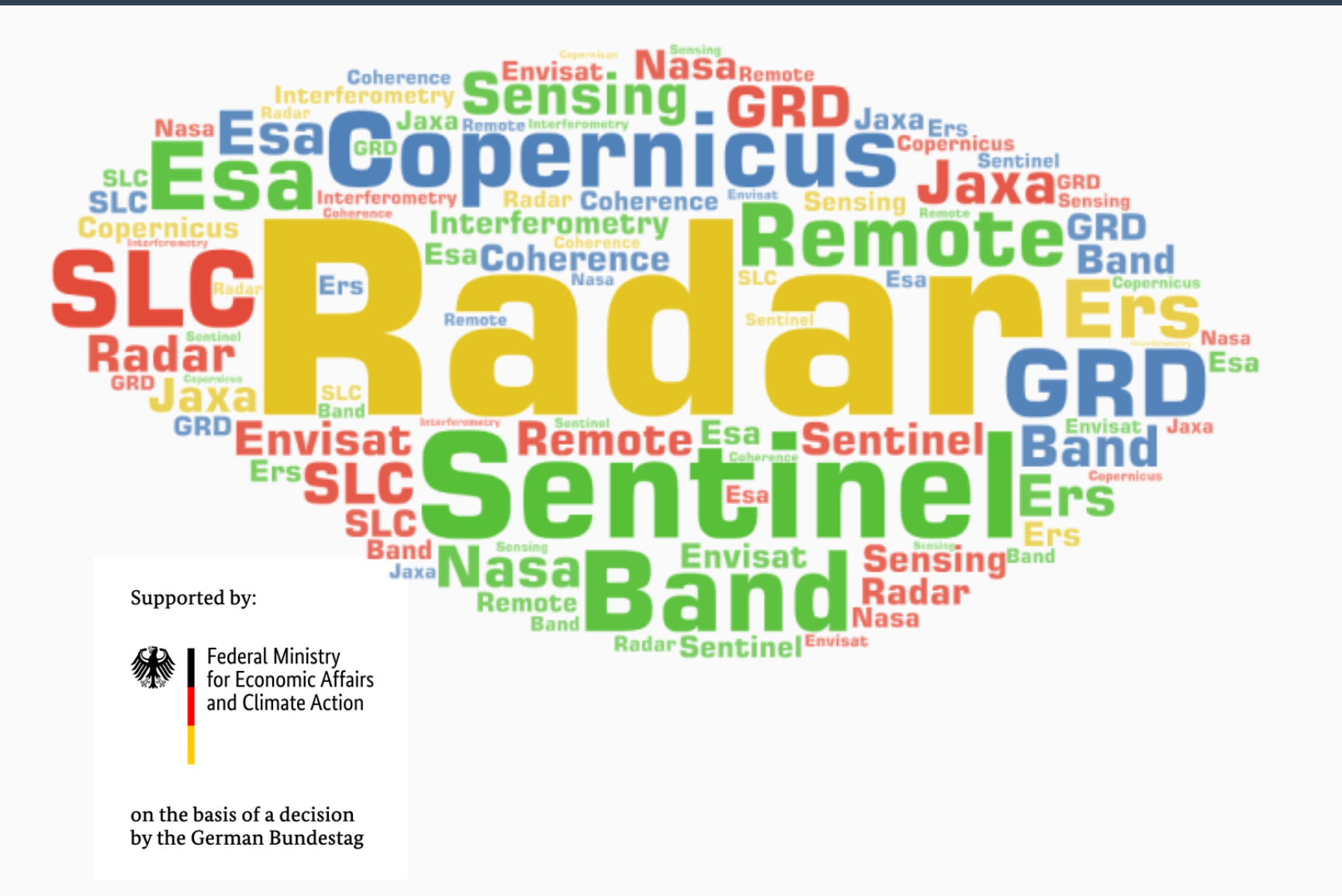